## FY18 BUDGET BUILD KICKOFF BUDGET PLANNER OVERVIEW

## SOM FINANCE MARCH 13, 2017

## Timeline

Process & System Overview

Resources

**New User** 

# **Overview Objectives**

- Critical events and dates
- Salary Planner & Budget Development
  - Salary Planner Overview
  - Budget Development Business Rules
  - Key points and reminders

Contacts and Online Resources
Budget Planner Overview for New Users

## **BUDGET PLANNER TIMELINE FOR FY17 BUDGET BUILD**

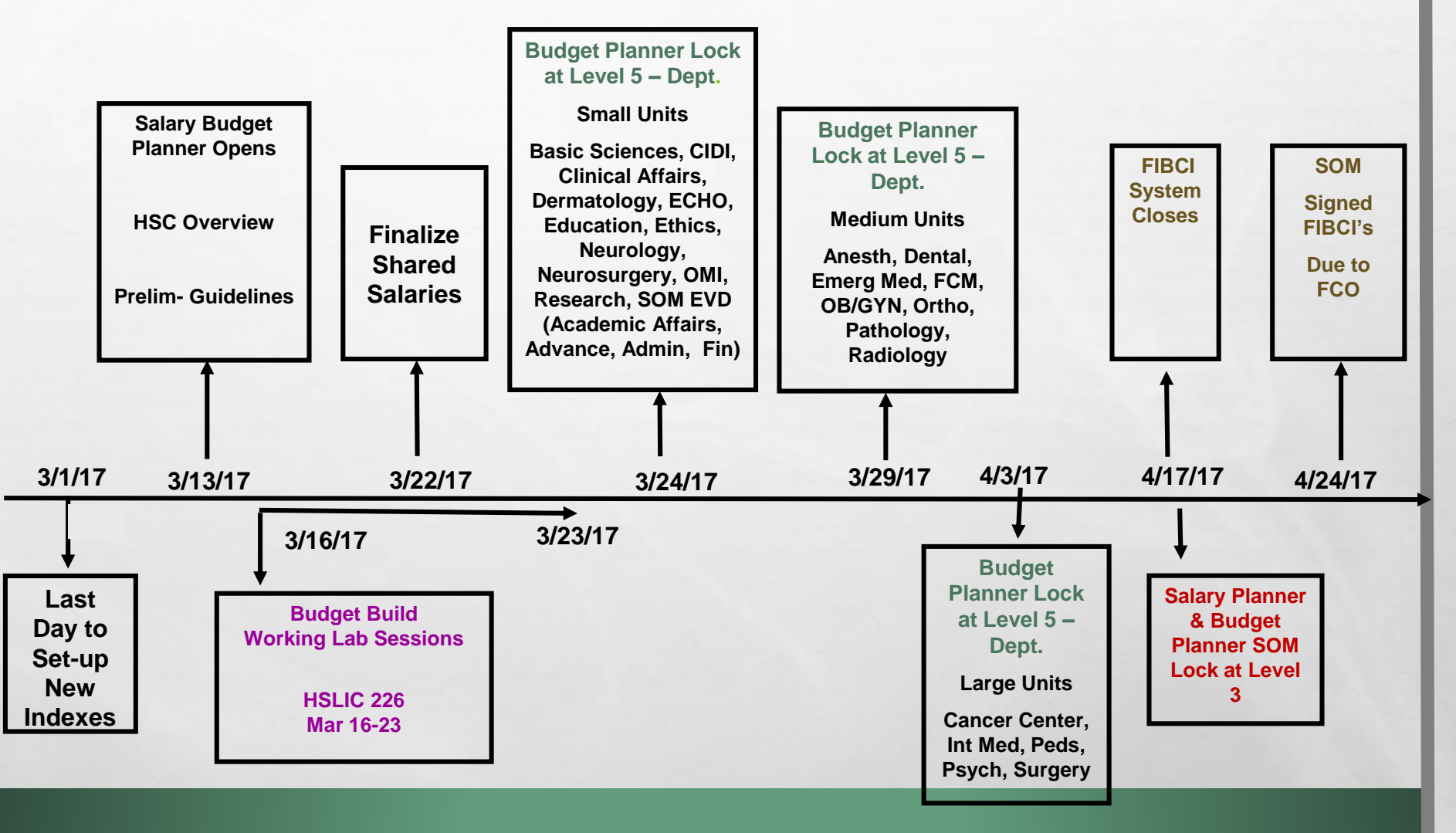

1

# SOM LOCK DATES

## MARCH 24TH

## MARCH 29TH

## **APRIL 3RD**

### SMALL UNITS:

ACADEMIC AFFAIRS ADVANCEMENT BASIC SCIENCES CIDI CLINICAL AFFAIRS DERMATOLOGY ECHO EDUCATION INST OF ETHICS NEUROLOGY NEUROSURGERY OMI RESEARCH

1 .....

### **MEDIUM UNITS:**

ANESTHESIOLOGY DENTAL MEDICINE EMERGENCY MED FCM OB/GYN ORTHOPAEDICS PATHOLOGY RADIOLOGY

### LARGE UNITS:

CANCER CENTER INTERNAL MEDICINE PEDIATRICS PSYCHIATRY SURGERY

# HSC NON-SOM UNITS LOCK DATES ORGANIZATION LEVEL 3

# HSC Administration / PPD / UNMMGApril 13HSC CON/COP/HSLICApril 14

# **HSC LAB WORKING SESSIONS**

## All sessions will be held in HSLIC 226

- Thursday, March 16th
- Monday, March 20<sup>th</sup>
- Tuesday, March 21<sup>st</sup>
- Wednesday, March 22<sup>nd</sup>
- Thursday March, 23<sup>rd</sup>

10:00 am – noon 1:00 – 3:00 pm 10:00 am - noon 1:00 – 3:00 pm 10:00 am – noon

## Faculty Contracts Office (FCO)

Salary reflected in Salary Planner must equal contract salary (Base plus Supplement) as reflected on the FY18 FIBCI/FCP

SOM FIBCI (FY18 opened for entry February 20 - closes on April 17)
Signed FIBCI's due to HSC FCO April 24, 2017 at 5:00 PM

**COP FIBCI** (FY18 opened for entry February 20 - closes on May 15)

• Signed FIBCI's due to HSC FCO May 15, 2017 at 5:00 PM

CON FCP (FY18 opened for entry February 20 - closes on May 15)

Signed FCP's due to HSC FCO May 15, 2017 at 5:00 PM

## **Shared Salaries**

- Must be finalized between departments by March 22, 2017. Entered by Home Org of employee.
- Utilize new Shared Salaries Process using the HSC Shared Salary Report FSRSLSH (SOP and Contact List available for departments)
- No changes affecting the position distribution (budget) for a shared salary employee should occur after this date.
- Recognize that lock dates for departments occur in stages.
- Communication is key to avoid throwing another department out of balance once they are locked.

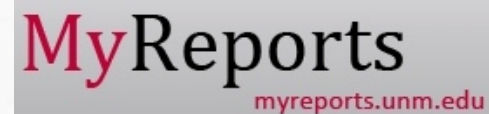

L. R.

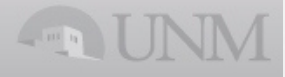

144

#### FSRSLSH - HSC Shared Salary Report

#### **Report Critieria:**

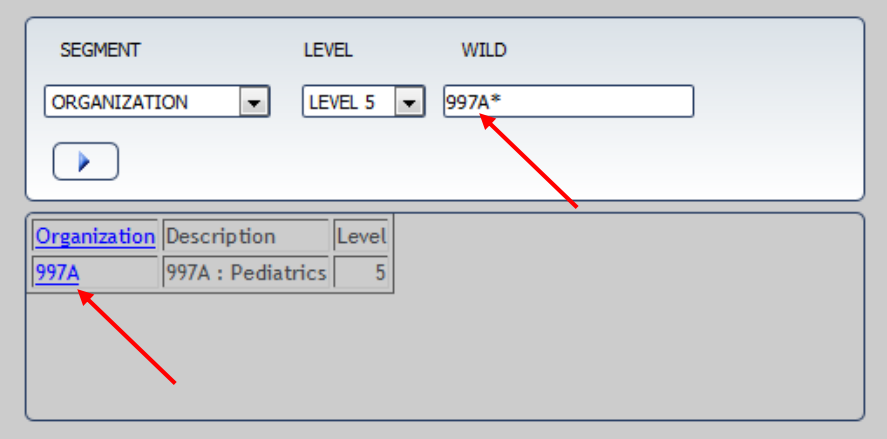

#### SELECTED ORGANIZATION OF SHARED INDEX

the second second second second

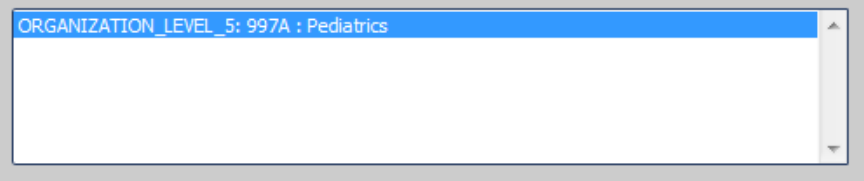

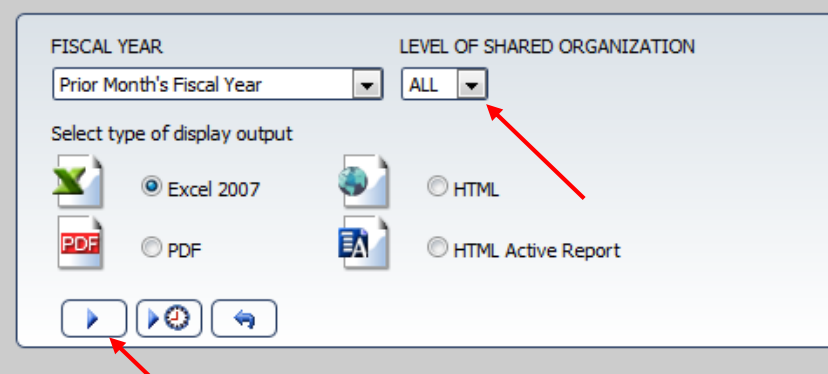

-1.1

#### FSRSLSH-HSC Salary Planner Shared Salaries

-

4

-

#### Index Organization Level 5 :'997A' Fiscal Year: 2017

|    |                                     |             |       |              |          |            |                    |                 |        |                  |                  | Share Dena<br>Fi                          | rtment Che<br>ircal Tear E                     | indaet far Fature.<br>Endaet                      |           | Hame<br>Car                               | firmation!                                     | <u>t Chanaar</u><br>Chanaa                        |
|----|-------------------------------------|-------------|-------|--------------|----------|------------|--------------------|-----------------|--------|------------------|------------------|-------------------------------------------|------------------------------------------------|---------------------------------------------------|-----------|-------------------------------------------|------------------------------------------------|---------------------------------------------------|
|    | Humo Orq Dosc                       | Hame<br>Org | Acct  | Emplayee     | Paritian | Saffi<br>z | Fun Type<br>Derc 2 | Sharad<br>Indaz | x      | Annual<br>Salary | Budgst<br>Amsunt | Ravirad<br>Labur<br>Dirtributi<br>un<br>Z | Rovirod<br>Jub<br>Annual<br>Salary<br>Propurod | Rovirod<br>Tatal<br>Budgoto<br>d<br>tu Indox Mato |           | Ravirad<br>Labar<br>Dirtribati<br>Ba<br>X | Rovirod<br>Jub<br>Annual<br>Salary<br>Praparod | Rovirod<br>Tutal<br>Budgoto<br>d<br>tu ludox Muto |
|    | Index Organization Level 5          | : 997/      | \-Ped | iatrics      |          |            |                    |                 |        |                  |                  |                                           |                                                |                                                   |           |                                           |                                                |                                                   |
|    | College of Nurring                  | AFD         | 2000  | UNMEmplayee  | FY1063   | 00         | CRHSC              | 9972AJ          | 10.00  | 100,000.00       | 10,000           |                                           |                                                |                                                   |           |                                           |                                                |                                                   |
|    | College of Nursing                  | AFD         | 2000  | UNMEmplayee  | FY0469   | 00         | CRHSC              | 9972AC          | 13.04  | 141,800.00       | 18,491           |                                           |                                                |                                                   |           |                                           |                                                |                                                   |
|    | College of Nurring                  | AFD         | 2000  | UNMEmplayee  | FY0599   | 00         | CRHSC              | 9972AJ          | 10.00  | 100,000.00       | 10,000           |                                           |                                                |                                                   |           |                                           |                                                |                                                   |
| L  | College of Nurring                  | AFD         | 2000  | UNMEmplayee  | FY0723   | 00         | CRHSC              | 9972AJ          | 15.00  | 118,800.00       | 17,820           |                                           |                                                |                                                   |           |                                           |                                                |                                                   |
|    | Anthropology Department             | 045A        | 2000  | UNMEmplayee  | FY2369   | 00         | CRHSC              | 9972DS          | 43.34  | 52,500.00        | 22,754           |                                           |                                                |                                                   |           |                                           |                                                |                                                   |
| L  | COP Pharmacy Practice & Admin Scien | 511A        | 2000  | UNMEmplayee  | FY0802   | 00         | CRHSC              | 9972AC          | 22.53  | 111,491.47       | 25,119           |                                           |                                                |                                                   |           |                                           |                                                |                                                   |
| L  | COP Pharmacy Practice & Admin Scien | 511A        | 2000  | UNMEmplayee  | FY0802   | 00         | CUHSC              | 997197          | 22.52  | 111,491.47       | 25,108           |                                           |                                                |                                                   | ш         |                                           |                                                |                                                   |
|    | COP Pharmacy Practice & Admin Scien | 511A        | 2007  | UNMEmplayee  | FTW073   | 00         | CRHSC              | 497459          | 32.00  | 35,079.87        | 11,226           |                                           |                                                |                                                   |           |                                           |                                                |                                                   |
| L  | COPH Doars Offico                   | 304A        | 2000  | UNMEmplayee  | FE0137   | 00         | CRHSC              | 9972F4          | 3.00   | 260,000.00       | 7,800            |                                           |                                                |                                                   |           |                                           |                                                |                                                   |
| L  | CRTC Population Sci Acadomic Unit   | 09921       | 2020  | UNMEmplayee  | S09546   | 00         | CRHSC              | 9972F4          | 20.00  | 60,919.38        | 12,184           |                                           |                                                |                                                   |           |                                           |                                                |                                                   |
| Ĺ  | Medical Oncology                    | 09951       | 2000  | UNMEmplayee  | FY1424   | 00         | CUHSC              | 9972ET          | 24.73  | 228,866.00       | 56,599           |                                           |                                                |                                                   |           |                                           |                                                |                                                   |
| L  | Dispute Resolution                  | 398A        | 2020  | UNMEmplayee  | S09739   | 00         | CRHSC              | 9972CJ          | 8.34   | 45,000.00        | 3,753            |                                           |                                                |                                                   |           |                                           |                                                |                                                   |
| L  | Dirpute Revolution                  | 398A        | 2020  | UNMEmplayee  | S09739   | 00         | CRHSC              | 9972CK          | 8.33   | 45,000.00        | 3,749            |                                           |                                                |                                                   |           |                                           |                                                |                                                   |
| L  | Family Community Medicine FCM       | 160B        | 2000  | UNMEmplayee  | FY2189   | 00         | CRHSC              | 9972F4          | 5.00   | 96,000.00        | 4,800            |                                           |                                                |                                                   |           |                                           |                                                |                                                   |
|    | Family Community Medicine FCM       | 160B        | 2000  | UNMEmplayee  | FY1512   | 00         | CRHSC              | 497459          | 100.00 | 33,861.52        | 33,862           |                                           |                                                |                                                   |           |                                           |                                                |                                                   |
| L  | Family Community Medicine FCM       | 160B        | 2000  | UNMEmplayee  | FY2331   | 00         | CRHSC              | 9972F4          | 15.00  | 87,450.59        | 13,118           |                                           |                                                |                                                   |           |                                           |                                                |                                                   |
| L  | Family Community Medicine FCM       | 160B        | 2000  | UNMEmplayee  | FY0790   | 00         | CRHSC              | 9971PF          | 5.00   | 105,478.74       | 5,274            |                                           |                                                |                                                   |           |                                           |                                                |                                                   |
| Ŀ  | Family Community Medicine FCM       | 160B        | 2000  | UNMEmplayee  | FY0790   | 00         | CR Main            | 997177          | 5.00   | 105,478.74       | 5,274            |                                           |                                                |                                                   |           |                                           |                                                |                                                   |
| Ŀ  | Family Community Medicine FCM       | 160B        | 2000  | UNMEmplayee  | FY0848   | 00         | CRHSC              | 9972DR          | 4.80   | 195,999.08       | 9,408            |                                           |                                                |                                                   |           |                                           |                                                |                                                   |
| È. | Family Community Medicine FCM       | 160B        | 2000  | UNMEmplayee  | FY0848   | 00         | CRHSC              | 9972DS          | 4.80   | 195,999.08       | 9,408            |                                           |                                                |                                                   |           |                                           |                                                |                                                   |
| Ĺ  | HS Library and Informatics Ctr      | 483A        | 2040  | UNMEmplayee  | S01644   | 00         | CUHSC              | 997590          | 100.00 | 46,115.16        | 46,115           |                                           |                                                |                                                   |           |                                           |                                                |                                                   |
| L  | IM Div of Epidomiology              | 851H        | 2000  | UNMEmplayee  | FY1060   | 00         | CRHSC              | 9972F4          | 20.00  | 100,000.00       | 20,000           |                                           |                                                |                                                   |           |                                           |                                                |                                                   |
| 1  | Nourslagy Child                     | 490C        | 2000  | UNMEmplayee  | FY0596   | 00         | CRHSC              | 9972CK          | 10.00  | 222,634.76       | 22,263           |                                           |                                                |                                                   |           |                                           |                                                |                                                   |
| L  | Nourslagy Child                     | 490C        | 2000  | UNMEmplayee  | FY0411   | 00         | CRHSC              | 9972CJ          | 1.00   | 176,942.06       | 1,769            |                                           |                                                |                                                   |           |                                           |                                                |                                                   |
|    | Nourslagy Child                     | 490C        | 2000  | UNMEmplayee  | FY0411   | 00         | CRHSC              | 9972CK          | 69.00  | 176,942.06       | 122,090          |                                           |                                                |                                                   | $\square$ |                                           |                                                |                                                   |
| Ļ  | Neurology Child                     | 490C        | 2000  | UNMEmplayee  | FY0411   | 00         | CRHSC              | 9972CM          | 1.00   | 176,942.06       | 1,769            |                                           |                                                |                                                   |           |                                           |                                                |                                                   |
| L  | OB GYN Maternal Fetal Medicine      | 794D        | 2020  | UNMEmplayee  | S08909   | 00         | CRHSC              | 9972CP          | 10.00  | 72,000.00        | 7,200            |                                           |                                                |                                                   | $\square$ |                                           |                                                |                                                   |
| Ŀ  | Psych Child Adolescent Div C A      | 451C        | 2000  | UNMEmplayee  | FY0382   | 00         | CUHSC              | 997117          | 25.00  | 207,153.00       | 51,788           |                                           |                                                |                                                   |           |                                           |                                                |                                                   |
| L  | Psych Child Adolescent Div C A      | 451C        | 2000  | UNM Employee | FY1128   | 00         | CRHSC              | 9972CK          | 15.00  | 97,100.00        | 14,565           |                                           |                                                |                                                   | $\square$ |                                           |                                                |                                                   |
| ŀ  | Psych Child Adolescent Div C A      | 451C        | 2000  | UNMEmplayee  | FY0821   | 00         | CUHSC              | 997117          | 12.50  | 196,097.00       | 24,512           |                                           |                                                |                                                   |           |                                           |                                                |                                                   |
|    | Psych Child Adolescent Div C A      | 451C        | 2000  | UNMEmplayee  | FY0821   | 00         | CUHSC              | 997994          | 12.50  | 196,097.00       | 24,512           |                                           |                                                |                                                   |           |                                           |                                                |                                                   |
| Ļ  | Psych Child Adolescent Div C A      | 4510        | 2000  | UNMEmplayee  | FY2667   | 00         | CRHSC              | 9972GK          | 10.00  | \$1,000.00       | 8,100            |                                           |                                                |                                                   |           |                                           |                                                |                                                   |
| 1  | Psych Child Adolescent Div C A      | 4510        | 2000  | UNMEmplayee  | FY0447   | 00         | CUHSC              | 99706Y          | 50.00  | \$1,000.00       | 40,500           |                                           |                                                |                                                   |           |                                           |                                                |                                                   |
| L  | Psych Child Adolescent Div C A      | 451C        | 2000  | UNMEmplayee  | FY0447   | 01         | CUHSC              | 99706Y          | 50.00  | .00              | 0                |                                           |                                                |                                                   |           |                                           |                                                |                                                   |
|    | Psych Child Adoloscont Div C A      | 4510        | 2000  | UNMEmplayee  | FY2541   | 00         | CRHSC              | 9972DZ          | 50.00  | 20,500.00        | 10,250           |                                           |                                                |                                                   |           |                                           |                                                |                                                   |
| Ŀ  | Psych Child Adolescent Div C A      | 4510        | 2000  | UNMEmplayee  | FY2543   | 00         | CRHSC              | 9972DM          | 100.00 | 20,500.00        | 20,500           |                                           |                                                |                                                   |           |                                           |                                                |                                                   |
|    | Psych Community Bohavioral Hoalth   | 451E        | 2000  | UNM Employee | FY0040   | 00         | CRHSC              | 9972GK          | 1.00   | 101,000.00       | 1,010            |                                           |                                                |                                                   |           |                                           |                                                |                                                   |
|    | Psych Community Behavioral Health   | 451E        | 2007  | UNMEmplayee  | FTW010   | 00         | CRHSC              | 9972CK          | 100.00 | 8,913.25         | 8,913            |                                           |                                                |                                                   |           |                                           |                                                |                                                   |
| -  | Psych Community Behavioral Health   | 451E        | 2020  | UNMEmplayee  | S09194   | 00         | CRHSC              | 9972GK          | 5.00   | 51,249.92        | 2,563            |                                           |                                                |                                                   |           |                                           |                                                |                                                   |
| -  | Psych Community Behavioral Health   | 451E        | 2060  | UNMEmplayee  | S08649   | 00         | CRHSC              | 9972GK          | 25.00  | 19,379.88        | 4,845            |                                           |                                                |                                                   |           |                                           |                                                |                                                   |
| -  | Psych Nouropsychology               | 451H        | 2000  | UNM Employee | FY0753   | 00         | CUHSC              | 9971F8          | 3.28   | 131,796.00       | 4,323            |                                           |                                                |                                                   |           |                                           |                                                |                                                   |
| -  | Psych Nouropsychology               | 451H        | 2000  | UNMEmplayee  | FY0669   | 00         | CRHSC              | 9971WI          | 30.00  | 52,400.00        | 15,720           |                                           |                                                |                                                   |           |                                           |                                                |                                                   |
|    | Psych Neuropsychology               | 451H        | 2000  | UNMEmplayee  | FY0669   | 00         | CUHSC              | 9970S3          | 30.00  | 52,400.00        | 15,720           |                                           |                                                |                                                   |           |                                           |                                                |                                                   |

997A Employee Count: 34

10

# **Budget Planner System**

## **Salary Planner**

# Budget Planner

Budget Development

L R

# **Salary Planner**

Salary Planner

# Budget Planner

## Budget Development

1 .....

# **SALARY PLANNER JOB VS. BUDGET**

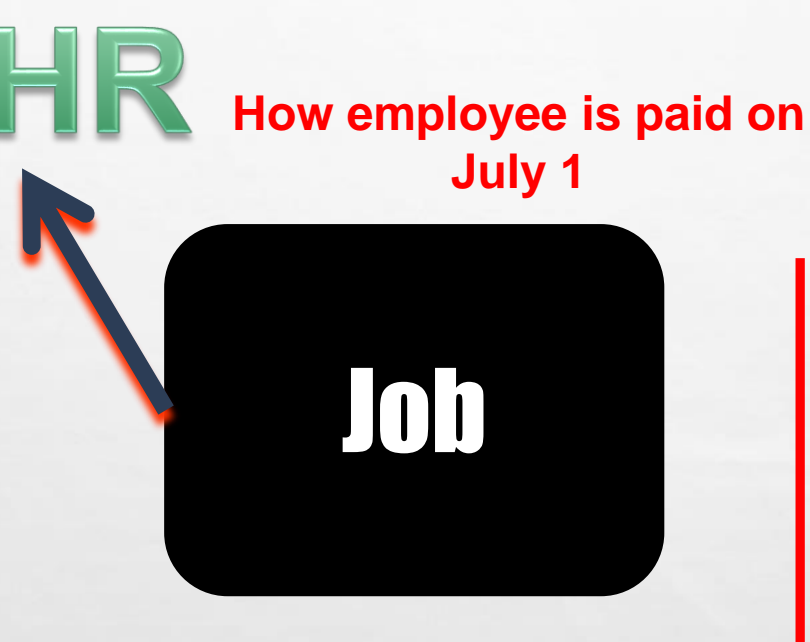

Created when Employee is hired – Always tied to an Employee Place Holder Creates the Budget – Can be an open position

Position

Budget

Note: If the employee is on any Restricted awards, then you <u>must budget on both sides</u> in order to get to 100% distribution \*Does not affect or change Grant budget \*

# **JOB VS. POSITION**

|                             |                    |                                | . –                    | •          | · · · ·             |     |          |              |                      |               |                      |                   |              | _         |
|-----------------------------|--------------------|--------------------------------|------------------------|------------|---------------------|-----|----------|--------------|----------------------|---------------|----------------------|-------------------|--------------|-----------|
| Mass Chang<br>Hourly or Sal | ge<br>Iary: Both 🗸 |                                |                        |            |                     | st  | udent    | Fina         | ncial Aid            | Employee      | Payment              | Finance           |              |           |
| Reason                      | Perce              | int Amount                     | t Include ir           | n Change T | otals               |     |          |              |                      |               |                      |                   |              |           |
| Annual Salary               | y Increase         |                                | Yes                    |            |                     | Se  | arch     |              |                      | Go            |                      |                   |              | /         |
| Mass Apply                  | y                  |                                |                        |            |                     | Po  | ositio   | n L          | .abor D              | Distribu      | ition                |                   |              |           |
| Employee<br>Name and II     | n. Vvett           | - B Hall 100011                | 103                    |            |                     |     | Select t | he Pe        | rcent link i         | to change t   | the propose          | d position bu     | ıdget distri | butk      |
| Home Organ                  | nization: 043B     | - School of Med                | licine Finance         |            |                     | Bu  | dget Di  | istrib       | ution for            | Position S    | 509164 Tee           | chnical Ana       | lyst 1.      |           |
|                             |                    |                                |                        |            |                     | Cu  | rrent    | 5.0          | ord Ora              | - ninotion /  | account Prov         |                   | Location     | 17:0      |
| Extracted J                 | lobs               | Base                           | Decreated              | Basa       | Annual Salary       |     | Allines  | 20101        | 10000045             | anization     |                      | ram Activity      | Location     | PIC       |
| Suffix and                  | Organization       | Base<br>Appointment<br>Percent | Appointment<br>Percent | Salary     | Increase<br>Percent | U   | 0434     | 5930<br>1531 | J0032043<br>J0044043 | 3D2 2<br>3C 2 | 2020 P22<br>2020 P11 | 2 04300<br>1 GNAC |              | $\square$ |
| s                           |                    | -                              | -                      | -          |                     |     |          | <u> </u>     |                      |               |                      | i                 | <u> </u>     | -         |
| A                           |                    |                                |                        |            |                     |     |          |              |                      |               |                      |                   |              |           |
| T                           |                    |                                |                        |            | .00                 | Pro | oposec   | <u> </u>     |                      |               |                      |                   |              |           |
|                             |                    |                                |                        |            | /                   | CO  | AIndex   |              | Fund                 | Organizat     | ion Account          | Program           | Activity     | Lot       |
| E                           |                    |                                |                        |            | DOF                 | U   | 04346    | 59           | 300032               | 043D2         | 2020                 | V P222            | 043D08       |           |
| 0                           |                    |                                |                        |            |                     | U   | 04303    | 15           | 300044               | 043C          | 2020                 | V P111            | GNACTV       | L         |
| H                           |                    |                                |                        | _          |                     |     |          |              |                      |               |                      |                   |              |           |
|                             |                    |                                |                        |            |                     | 1   | Add Nev  | Reco         | ord                  |               |                      |                   |              |           |

-Job side is tied to a person. Name and ID appear as the record header. -Position side is tied to the position/budget and reflects a position number instead.

# **BOTH POSITION & JOB SIDES SHOULD BE 100%**

| P Provent Provide Provide Proposed Job Labor Distribution. Select Add a new record to add distribution records.                                                                                                    | y UNM                                                                                                    |                                                                                                    |
|----------------------------------------------------------------------------------------------------|----------------------------------------------------------------------------------------------------|----------------------------------------------------------------------------------------------------|
| Job Labor Distribution         Image: Section proceed labor bistribution. Select Add a new record to add distribution records.         Image: Section proceed labor bistribution. Select Add a new record to add distribution records.         Image: Section proceed labor bistribution. Select Add a new record to add distribution records.         Image: Section proceed labor bistribution. Select Add a new record to add distribution records.         Image: Section proceed labor bistribution. Select Add a new record to add distribution records.         Image: Section proceed labor bistribution. Select Add a new record to add distribution records.         Image: Section proceed labor bistribution. Select Add a new record to add distribution records.         Image: Section proceed labor bistribution.         Section proceed labor bistribution.         Image: Section proceed labor bistribution.         Section proceed labor bistribution.         Section proceed labor bistribution.         Section proceed labor bistribution.         Section proceed labor bistribution.         Section proceed labor bistribution.         Section proceed labor bistribution.         Section proceed labor bistribution.         Section proceed labor bistribution.         Section proceed labor bistribution.         Section proceed labor bistribution.         Section proceed labor bistribution.         Section proceed labor bistribution.                                                                                                    | Back to<br>Employee Life Tab                                                                                                    | 🔯 盔 🧼 🎎<br>LoboMail UNM Learn Calendar Groups                                                                                                    |
| <ul> <li>Select the percent link to change the Proposed Job Labor Distribution. Select Add a new record to add distribution records.</li> <li>Annee and ID:<br/>Persition Suffix and Title:<br/>EPAF Transaction #: 150251<br/>Current<br/>OX Index. Fund Organization Account Program Activity Location Project Type Cost Type Percent Mount<br/>0 730005 200224 73083 2020 P131 GNACTV 50.0048,475.40<br/>Total 100.0096,950.79</li> <li>Proposed<br/>Ox Index Fund Organization Account Program Activity Location Project Type Cost Type Percent Amount<br/>0 20005 20022 7 2002 P131 GNACTV 50.0048,475.40<br/>Total 100.009 96,950.79</li> <li>Proposed<br/>Ox Index Fund Organization Account Program Activity Location Project Type Cost Type Percent Amount<br/>0 2000 P131 GNACTV 50.0048,475.60<br/>0 2000 P131 GNACTV 50.0048,475.60<br/>0 2000 P131 GNACTV 50.0048,475.60<br/>0 2000 P131 GNACTV 50.0048,476.00<br/>0 730001 300044 738A 2020 P131 GNACTV 50.0048,476.00<br/>0 730001 300044 738A 2020 P131 GNACTV 50.0048,476.00<br/>0 73000 T0000 F1000 F1000 F1000 F10000 F1000 F1000 F1000 F1000 F1000 F1000 F1000 F1000 F1000 F1000</li></ul> | Job Labor Distribution                                                                                                    |                                                                                                    |
| Employee Detail Lick Detail                                                                                                    | Select the percent link to change the Proposed Job Labor Distribution. Select Add a new record to add distribution records.         Name and ID:         Position-Suffix and Title:         EPAF Transaction #:       150251         Current         COA Index Fund Organization Account Program Activity Location Project Type Cost Type Percent Amount         U       730005 2U0224 730B3       2020       P131       GNACTV       50.00 48,475.40         U       738001 3U0044 738A       2020       P131       GNACTV       Total 100.00 96,950.79         Proposed       COA Index       Fund       Organization Account Program Activity Location Project Type Cost Type Percent Amount       Del         U       730005       200224 730B3       2020       P131       GNACTV       50.00       48,475       X         U       730001       300044 738A       2020       P131       GNACTV       50.00       48,475       X         U       73003       2020       P131       GNACTV       50.00       48,475       X         U       73003       2020       P131       GNACTV       50.00       48,475       X         U       73005       2022       P131       GNACTV       50.00       48,475.00       X         U | All Labor Distributions on<br>both the job and the<br>position must equal<br>100%<br>When you update an<br>Index remember that the<br>index must be a <b>valid</b><br><b>FY18 index</b> . If not the<br>nightly refresh process<br>will drop that index.<br>The last refresh will be<br>the night of <b>April 17</b> <sup>th</sup> . |
|                                                                                                    | Employee Detail 1 Job Detail                                                                                                    |                                                                                                    |

# Salary Planner

# **Types of Scenarios**

# **COPY POSITION TO JOB – NO INCENTIVE**

### Position Labor Distribution

Relect the Percent link to change the proposed position budget distribution. Select Add a New Record to add distribution records.

#### Budget Distribution for Position FY0246 Associate Professor.

| Cu  | rrent     |             |         |           |        |           |           |               |             |               |           |          |            |             |
|-----|-----------|-------------|---------|-----------|--------|-----------|-----------|---------------|-------------|---------------|-----------|----------|------------|-------------|
| co  | AIndex    | Fund        | Orga    | nization  | Acco   | unt Prog  | ram Activ | vity Location | n Project T | ype Cost Type | Percent A | mount    |            |             |
| U   | 624000    | 300044      | 4 6240  | 0         | 2000   | ) P101    | I GNA     | CTV           |             |               | 95.008    | 5,130.45 |            |             |
| U   | 624309    | 3L500       | 6240    | C18       | 2000   | P16F      | R GNA     | CTV           |             |               | 5.00      | 4,480.55 |            |             |
|     |           |             |         |           |        |           |           |               |             | Tota          | 100.008   | 9,611.00 |            |             |
| Pre | posed     |             |         |           |        |           |           |               |             |               |           |          |            |             |
| co  | A Index   | Fun         | nd      | Organiz   | ation  | Account   | Progra    | m Activity    | Location    | Project Type  | Cost Type | Percent  | Amount     | t Del       |
| U   | 624000    | 300         | 0044    | 624C0     |        | 2000      | P101      | GNACTV        |             |               |           | 95.00    |            | 85,130.00 X |
| U   | 624309    | <b>3</b> L5 | 500     | 624C18    | (      | 2000      | P16R      | GNACTV        |             |               |           | 5.00     | $D\subset$ | 4,481.00    |
|     |           |             |         |           |        |           |           |               |             |               | Total     | 100.00   | 8          | 39,611.00   |
| Cu  | rrent In  | cumbe       | nt      | Laura     | V Go   | nzalez B  | osc 1000  | 133350        |             |               |           |          |            |             |
| Po  | sition-Su | ffix and    | 1 Title | : FY024   | 6-00   | Associat  | te Profes | sor           |             |               |           |          |            |             |
| co  | A Index   | Fund        | Orga    | nization  | Acco   | unt Prog  | ram Activ | vity Location | n Project T | ype Cost Type | Percent A | mount    |            |             |
| U   | 624000    | 300044      | 4 6240  | 0         |        |           |           |               |             |               | 90.008    | 0,649.90 |            |             |
| U   | 624309    | 3L500       | 6240    | C18       | 2000   | P16F      | R GNA     | CTV           |             |               | 5.00      | 4,480.55 |            |             |
| U   | 624329    | 3V760       | 6240    | 208       | 2000   | P16F      | R GNA     | CTV           |             |               | 5.00      | 4,480.55 | Jo         | b needs to  |
|     |           |             |         |           |        |           |           |               |             | Tota          | 100.008   | 9,611.00 | he         | undated to  |
| 6   | ave       | Con         | v Posi  | tion Dist | ributi | on to Joh |           | Lindate P     | udaet       |               |           |          | ma         | itch!       |
|     | are       | COP         | y i 03h |           | nouti  |           |           | opuate L      | auget       | J             |           |          |            |             |

- UPDATE THE DISTRIBUTION AS APPROPRIATE BY MAKING CHANGES TO THE INDEX, ACCOUNT, PERCENT OR AMOUNT.
- CLICK ON "COPY POSITION DISTRIBUTION TO JOB" TO PULL THE INFORMATION INTO THE JOB LABOR DISTRIBUTION.

# **COPY POSITION TO JOB – ADD INCENTIVE**

Select the Percent link to change the proposed position budget distribution. Select Add a New Record to add distribution records.

#### Budget Distribution for Position FY0007 Clinician Ed - Professor.

| t Amount     | Project Type Cost Type Percent | ivity L | Program | Account | Organization | Fund   | A Index | COA |
|--------------|--------------------------------|---------|---------|---------|--------------|--------|---------|-----|
| 0 4,164.91   | 2.10                           | ACTV    | P222    | 2000    | 160B00       | 300032 | 160026  | U   |
| 9 20,606.38  | 10.39                          | LA05    | P222    | 2005    | 311A         | 300034 | 311007  | U   |
| 8 49,145.93  | 24.78                          | 0B00    | P222    | 2000    | 160B00       | 300034 | 160341  | U   |
| 3 124,411.78 | 62.73                          | LA05    | P222    | 2000    | 311A         | 300034 | 311007  | U   |
| 3            | 62.73                          | LA05    | P222    | 2000    | 311A         | 300034 | 311007  | U   |

Total 100.00 198,329.00

#### Proposed

Curront

## **Position Side Includes Incentive**

| CO/ | Index  |   | Fund   | Organization | Account | Program | Activity | Location Project Type Cost | Type Percent | Amount     | Del |
|-----|--------|---|--------|--------------|---------|---------|----------|----------------------------|--------------|------------|-----|
| U   | 160026 |   | 300032 | 160B00       | 2000    | P222    | GNACTV   |                            | 2.10         | 4,165.00   | X   |
| U   | 311007 | V | 300034 | 311A         | 2005    | 222     | 311A05   |                            | 10.39        | 20,606.00  |     |
| U   | 160341 | V | 3U0034 | 160B00       | 2000    | P222    | 160B00   |                            | 24.78        | 49,146.00  | X   |
| U   | 311007 | 7 | 3U0034 | 311A         | 2000    | P222    | 311A05   |                            | 62.73        | 124,412.00 | x   |
|     |        |   |        |              |         |         |          |                            | Total 100.00 | 198,329.00 |     |

Add New Record

#### Current Incumbent

Charles Quay North 100037802 Name and ID:

## Position-Suffix and Title: FY0007-00 Clinician Ed - Professor Job Side Does Not

| COA | Index  | Fund   | Organization | Account | Program | Activity | Location Project Type Cost Type Percent Amount |
|-----|--------|--------|--------------|---------|---------|----------|------------------------------------------------|
| U   | 160341 | 300034 | 160B00       | 2000    | P222    | 160B00   | 27.65 49,139.23                                |
| U   | 311007 | 300034 | 311A         | 2000    | P222    | 311A05   | 70.00 124,403.10                               |
| U   | 160026 | 300032 | 160B00       | 2000    | P222    | GNACTV   | 2.35 4,176.39                                  |
|     |        |        |              |         |         |          | Total 100.00 177.718.72                        |

Save

Update Budget

# ZERO OUT A POSITION – ZERO OUT JOB

my UNM

Hack to Employee Life Tab

#### Jump to Bottom

L. R.

023A - SOE Mechanical Engineering, Locked, Updateable

Seat 1

| Position and<br>Title                    | Base<br>Appointment<br>Percent | Proposed<br>Appointment<br>Percent | Base<br>FTE  | Proposed<br>FTE                    | Base<br>Budget | Change Percent | Change Amount    | Proposed Budget | Bargaining<br>Unit | Proposed<br>Job Salary        | Links                                | Extract<br>Status | Exclude<br>from<br>Totals |
|------------------------------------------|--------------------------------|------------------------------------|--------------|------------------------------------|----------------|----------------|------------------|-----------------|--------------------|-------------------------------|--------------------------------------|-------------------|---------------------------|
| FY0160<br>Research<br>Assoc<br>Professor | 100.00                         | 100.00                             |              | 0                                  | .00            | .00            | .00              | .00             |                    | .00                           | Distribution<br>Comments<br>Employee |                   |                           |
| FY1015<br>Research<br>Professor          | 100.00                         | 100.00                             | .8           | 5.85                               | 102,479.00     | 0.00           | 0.00             | 102479.00       | ]                  | 117,971.00                    | Distribution<br>Comments<br>Employee | 1                 |                           |
| FY1101<br>Research<br>Asst<br>Professor  | 100.00                         | 100.00                             |              | 5.5                                | 48,900.00      | -100.00        | -48900.00        | 0.00            |                    | .00                           | Distribution<br>Comments<br>Employee | 1                 |                           |
| FY1607<br>Research                       | 100.00                         | 100.00                             | (            | 0                                  | .00            | .00            | .00              | .00             |                    | .00                           | Distribution<br>Comments             |                   |                           |
| Professor                                |                                |                                    |              |                                    |                |                |                  |                 |                    | To zero out<br>budget, ent    | a propo<br>ter a min                 | osed<br>us 100    | in                        |
| Total:                                   |                                |                                    | 1.3          | 5 1.35                             | 151,379.00     | .00            | 0.00             | 151,379.00      | )                  | After you e                   | nter that                            | and ta            | b                         |
| Summary                                  |                                |                                    |              |                                    |                |                |                  |                 |                    | thru the pro<br>field will re | oposed b<br>flect zero               | oudget            |                           |
| Organization                             | ļ                              | Base<br>Appoin<br>Percen           | itment<br>It | Proposed<br>Appointment<br>Percent | Base FTE F     | roposed FTE Ba | se Budget Change | Percent Change  | Amount P           |                               |                                      |                   |                           |
| 023A - SOE M                             | lechanical Engir               | neering                            |              | 4                                  | 1.35           | 1.35           | 151,379.00       | .00             | .00                | 151,379.00                    |                                      |                   |                           |

LoboMail UNM Learn Calendar Groups

Logout

# **DISTRIBUTION NOT EQUAL TO 100%**

| Position<br>and Title                                         | Base<br>Appointment<br>Percent | Proposed<br>Appointment<br>Percent | Base<br>FTE | Proposed<br>FTE | Base<br>Budget | Change Percent | Change Amount | Proposed<br>Budget | Bargaining<br>Unit | Estimated<br>Fiscal Year<br>Budget | Links                                       | Extract<br>Status | Exclude<br>from<br>Totals |
|---------------------------------------------------------------|--------------------------------|------------------------------------|-------------|-----------------|----------------|----------------|---------------|--------------------|--------------------|------------------------------------|---------------------------------------------|-------------------|---------------------------|
| <u>FY0056</u><br><u>Clinician</u><br><u>Ed -</u><br>Professor | 100.00                         | 100.00                             | 0           | 0               | .00            | .00            | .00           | .00                |                    | .00                                | <u>Distribution</u><br>Comments<br>Employee |                   |                           |
| D/0001                                                        | 400.00                         | 400.00                             | ~           |                 |                |                | []            |                    |                    |                                    | <b>6</b> · · · · ·                          |                   |                           |

😈 Saved Proposed Position Labor Distribution Percent does not total 100

Budget Distribution for Position FY0056 Clinician Ed - Professor.

| Cur | rent   |        |              |         |         |          |          |              |           |         |        |
|-----|--------|--------|--------------|---------|---------|----------|----------|--------------|-----------|---------|--------|
| COA | Index  | Fund   | Organization | Account | Program | Activity | Location | Project Type | Cost Type | Percent | Amount |
| U   | 9970US | 3R72KC | 997B00       | 2000    | P17R    | GNACTV   |          |              |           | 1.00    | .00    |
| U   | 997003 | 3U0034 | 997I0        | 2000    | P222    | 997I01   |          |              |           | 99.00   | .00    |
|     |        |        |              |         |         |          |          |              | Total     | 100.00  | .00    |

| Pr | oposed |   |        |              |        |   |         |          |          |              |           |         |       |     |
|----|--------|---|--------|--------------|--------|---|---------|----------|----------|--------------|-----------|---------|-------|-----|
| со | AIndex |   | Fund   | Organization | Accoun | t | Program | Activity | Location | Project Type | Cost Type | Percent | mount | Del |
| U  | 997003 | V | 3U0034 | 997I0        | 2000   | V | P222    | 997I01   |          |              |           | 99.00   | .00   | X   |
|    | •      |   |        |              |        |   |         |          |          |              | Total     | 99.00   | .00   | )   |

Add New Record

#### ▲ This Position has no incumbents

Save

Copy Position Distribution to Job Update Budget

| 997003 🔻 3     | 0110004        |           |      | ι | Program | Activity | Location | Project Type | Cost Type | Percent | Amount | Del |
|----------------|----------------|-----------|------|---|---------|----------|----------|--------------|-----------|---------|--------|-----|
|                | 300034         | 997I0     | 2000 | V | P222    | 997I01   |          |              |           | 100.00  | .00    | X   |
|                |                |           |      |   |         |          |          |              | Total     | 100.00  | .00    |     |
| Add New Record | d<br>has no ir | ncumbents |      |   |         |          |          |              |           |         |        |     |

# ZERO OUT A JOB - EMPLOYEE LEAVING BUT KEEP THE POSITION

## List By Employee

Renter a Mass Change or modify an employee, then select Save. Rounding applies to mass change as well as individual employee changes.

#### Mass Change

| Hourly or Salary: Both | 1 <b>V</b> |        |                                 |
|------------------------|------------|--------|---------------------------------|
| Reason                 | Percent    | Amount | <b>Include in Change Totals</b> |
| Annual Salary Increase |            |        | Yes                             |

Employee Totals

Mass Apply

#### Jump to Bottom

#### 013B Continuing Med Educ Gen Admin, Locked, Updateable

If the Job loads in Salary Planner, but you know the employee will be separating prior to 7/1, the separation paperwork is processed after the Salary Planner refresh, then you must zero out the job in Salary Planner. Note: You can keep the budget on the position if you plan to fill it.

|             |                                               | Employee rotais |           | Department rotais |                             |           |         |               |              |                 |
|-------------|-----------------------------------------------|-----------------|-----------|-------------------|-----------------------------|-----------|---------|---------------|--------------|-----------------|
| ID and Name | Position, Suffix and Title                    | Appointment     | Salary    | Base Appointment  | <b>Proposed Appointment</b> | Base      | Change  | Change Amount | Proposed Job | Ext             |
|             |                                               | Percent         |           | Percent           | Percent                     | Salary    | Percent |               | Salary       | <del>St</del> a |
|             | <u>S09333 - 00</u><br>Coord,Education Support | 100.00          | 36,420.80 | 100.00            | 100.00                      | 36,420.80 | -100.00 | -36420.80     | 0            | 0.00            |

Department Totals

# **CHANGE IN APPOINTMENT PERCENTAGE**

#### Back to

Hack to Employee Life Tab 🕎 🌇 🏈 🎎 👹 🦿 LoboMail UNM Learn Calendar Groups 🛛 Logout Help

|                                                           |                                                         | <b>Employee Totals</b> |           | Department Totals           |                                 |                |                   |               |                        |                   |                         |
|-----------------------------------------------------------|---------------------------------------------------------|------------------------|-----------|-----------------------------|---------------------------------|----------------|-------------------|---------------|------------------------|-------------------|-------------------------|
| ID and Name                                               | Position, Suffix and Title                              | Appointment<br>Percent | Salary    | Base Appointment<br>Percent | Proposed<br>Appointment Percent | Base<br>Salary | Change<br>Percent | Change Amount | Proposed Job<br>Salary | Extract<br>Status | Excluded from<br>Totals |
| <u>100006344</u><br><u>Archuleta,</u><br><u>Marvin T.</u> | <u>S02182 - 00 Accountant 2</u>                         | 100.00                 | 45,426.07 | 100.00                      | 100.00                          | 44,318.12      | 2.50              | 1,107.95      | 45,426.07              | Changed           |                         |
| <u>100479171</u><br><u>Beenhouwer,</u><br><u>Kyle</u>     | <u>S06529 - 01 Student Success</u><br><u>Specialist</u> | 100.00                 | 38,850.00 | ) 100.00                    | 100.00                          | 36,999.96      | 2.50              | 925.00        | 37,924.96              | Changed           |                         |
| <u>101499905</u><br><u>Hatcher, James</u><br><u>C.</u>    | <u>S06887 - 00 Sr IT Support</u><br><u>Tech</u>         | 100.00                 | 36,598.65 | 5 100.00                    | 100.00                          | 35,706.00      | 2.50              | 892.65        | 36,598.65              | Changed           |                         |
| <u>100251717</u><br><u>Holub, Justin M.</u>               | S09090 - 00 Coord,Education<br>Support                  | 100.00                 | 33,046.00 | 0 100.00                    | 100.00                          | 32,240.00      | 2.50              | 806.00        | 33,046.00              | Changed           |                         |
| <u>100010481</u><br><u>Holub, Paula R.</u>                | <u>S03276 - 00 Academic Opns</u><br><u>Ofcr</u>         | 100.00                 | 90,948.42 | 100.00                      | 100.00                          | 88,730.17      | 2.50              | 2,218.25      | 90,948.42              | Changed           |                         |
| <u>101663334</u><br>Ibrahim, Olla A.                      | <u>S09177 - 00 Student Success</u><br><u>Specialist</u> | 100.00                 | 38,665.00 | 100.00                      | 100.00                          | 36,999.96      | 2.50              | 925.00        | 37,924.96              | Changed           |                         |
| <u>100013675</u><br>Lofton, Ramsey<br>A.                  | S04376 - 00 Supv,Community<br>Ed Programs               | 100.00                 | 53,483.13 | 75.00                       | 100.00                          | 9,134.00       | 35.83             | 14,023.00     | 53,157.00              | Changed           |                         |

## **Appointment Percentage Changes**

Changes in Appointment Percentage could be processed through Salary Planner and require a Change in Appointment Percentage EPAF and form. Example: Faculty increasing FTE from .75 to 1.0 FTE

## Note: Change must also be done on the Position Side!

# CHANGE IN SALARY EXAMPLE: CAREER LADDER

## List By Employee

👎 Enter a Mass Change or modify an employee, then select Save. Rounding applies to mass change as well as individual employee changes.

2

#### Mass Change

| Hourly or Salary: Both | $\sim$  |        |                          |
|------------------------|---------|--------|--------------------------|
| Reason                 | Percent | Amount | Include in Change Totals |
| Annual Salary Increase |         |        | Yes                      |

Mass Apply

#### Jump to Bottom

1

#### 013B Continuing Med Educ Gen Admin, Locked, Updateable Employee Totals Department Totals ID and Name Position, Suffix and Title Appointment Excluded from Salary Base Appointment Proposed Appointment Base Change Change Amount/Proposed Job Extract Salary Percent Percent Percent Percent Salary Status Totals 57,607.03 Changed S04847 - 00 Program 100.00 57.607.03 100.00 100.00 56,201.98 2.50 1,405.05 Manager Total: 92,622,78 1.52 1,405.05 94.027.83

During the Salary Planner refresh period, if you process an action impacting the employee's salary, then you must update the changes in Salary Planner as well.

 $\sim$ 

>

# **Budget Planner**

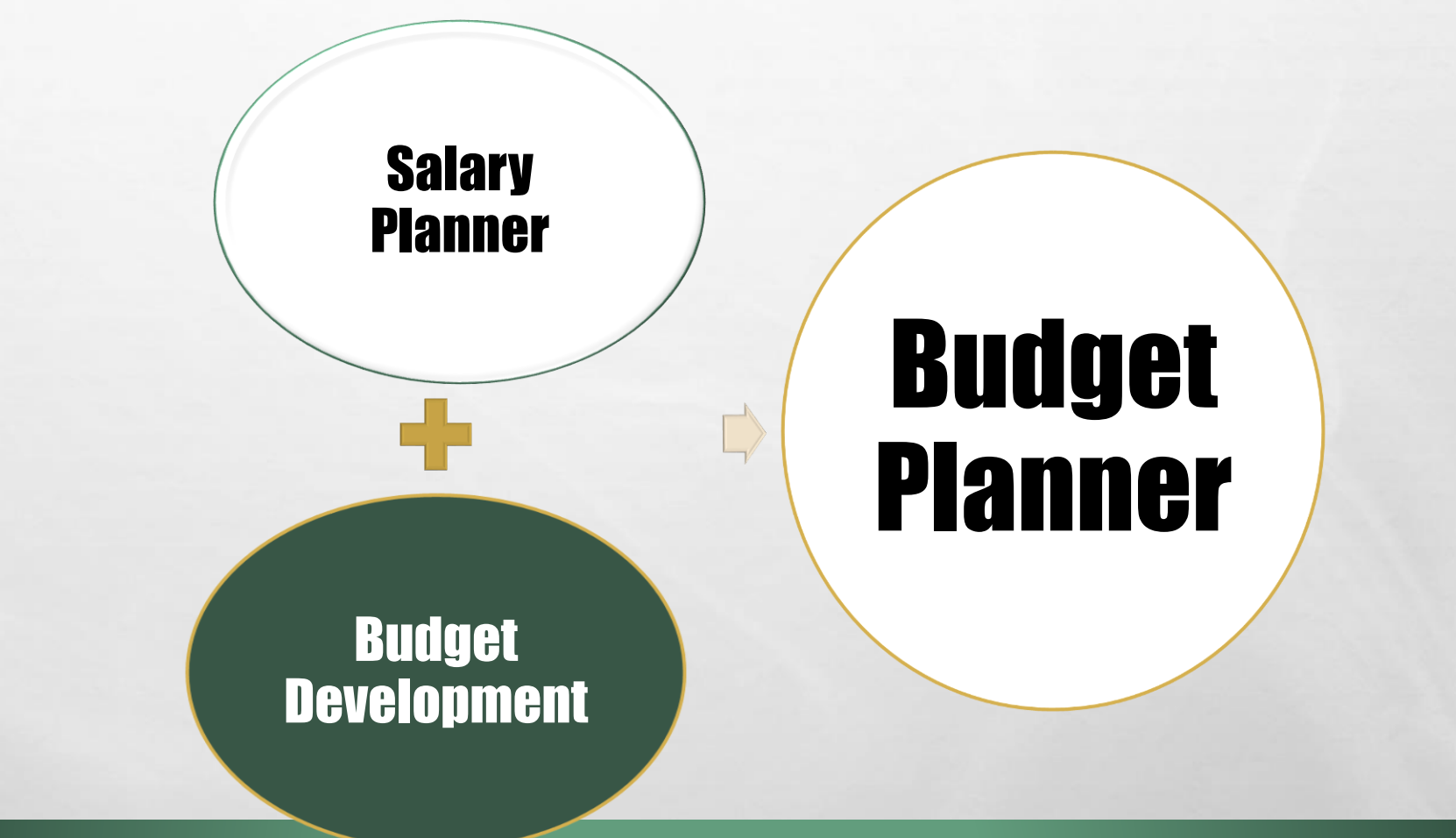

L. R.

5 .

Sand State Long State

# BUDGET PLANNER BUDGET DEVELOPMENT

**ENTER INFORMATION USING:** 

ALL INDICES WITH CURRENT UNRESTRICTED FUNDS MUST BE BUDGETED!

L R

## BUDGET ID: BUD18 BUDGET PHASE: ADOPTD

No budget equals no spending!

- INDEX BUDGETS MUST NET TO ZERO: BUDGETED REVENUES MINUS BUDGETED EXPENSES MUST EQUAL ZERO
- BUDGET ALL SOURCES OF REVENUE AND CORRESPONDING EXPENDITURES
- THE FOLLOWING INFORMATION WILL BE PROVIDED TO YOUR DEPARTMENT BY THE SOM FINANCE OFFICE AS SOON AS IT IS AVAILABLE.

NOTE: REVENUE MUST MATCH AMOUNTS IN SOM DEPARTMENT FOLDER

- UNMMG REVENUE
- DEAN'S ALLOCATIONS / I&G ALLOCATIONS
- APPROVED MARGIN
- F&A DISTRIBUTION
- ENDOWED FUNDING DISTRIBUTION GUIDELINES
- SALARY AGREEMENTS <u>AND</u> MID-LEVEL PASS THROUGHS WITH HOSPITAL (NOT IN FOLDER, BUT MUST BE BUILT INTO REVENUE)
- CHECKLIST TO BE REVIEWED BY SOM FINANCE OFFICE

# **SOM CHECKLIST**

| 1      | Closeou    | ut Check | list               |                                                  |                                                              |
|--------|------------|----------|--------------------|--------------------------------------------------|--------------------------------------------------------------|
|        |            |          |                    |                                                  |                                                              |
| 2      | Departm    | ent Name |                    |                                                  |                                                              |
|        |            |          |                    |                                                  |                                                              |
| 3      | Reviewe    | r:       |                    |                                                  |                                                              |
| 4      | Date:      |          |                    |                                                  |                                                              |
| 5      | Salary Pla | anner    |                    |                                                  |                                                              |
| 6      | Generate   | and Save | :                  |                                                  |                                                              |
| 0      | Paceline   | Final    |                    |                                                  |                                                              |
| 0<br>9 | Dasenne    | TITIO    | Salary Planner W   | orking Report                                    | Labor Distribution and Position Distribution should be 100%  |
| 10     |            |          | Salary Planner Ev  | cention Report                                   |                                                              |
| 11     |            |          | Vacant Position R  | Penort                                           |                                                              |
| 12     |            |          | Salary Planner Po  | sition Report                                    |                                                              |
| 13     |            |          |                    |                                                  |                                                              |
| 14     | In MyRe    | ports    |                    |                                                  |                                                              |
| 15     | Generate   | and Save | :                  |                                                  |                                                              |
| 16     |            |          |                    |                                                  |                                                              |
| 17     |            |          | Unrestricted Bala  | nces by Index through prior month and prior year | Use in analysis of 1901                                      |
| 18     |            |          | Operating Ledger   | Summary prior month and prior Year end 6/30/XX   | Use in analysis of FB, 1901 and Misc revenues                |
| 19     |            |          |                    |                                                  |                                                              |
| 20     | EPRINT     |          |                    |                                                  |                                                              |
| 21     | Generate   | and Save | :                  |                                                  |                                                              |
| 22     |            |          | Index Hierarchy R  | eport                                            | Use to determine current unrestricted indices under your org |
| 23     | Budget P   | lanner   |                    |                                                  |                                                              |
| 24     | Generate   | and Save | :                  |                                                  |                                                              |
| 26     | Baseline   | Final    |                    |                                                  |                                                              |
| 27     |            |          | Budgeted Accoun    | t Code Totals Report                             | Should net to target margin                                  |
| 28     |            |          | Index out of Balar | nce                                              | Any indices out of balance should be balanced                |
| 29     |            |          | Operating Budget   | Summary                                          | Should net to target margin                                  |
| 30     |            |          | Budget Developm    | ent Working Report-w/ Postion Detail             |                                                              |
| 31     |            |          | Budgeted Transfe   | r/Allocations Report                             |                                                              |
|        |            |          |                    |                                                  |                                                              |

## Run Baseline Reports <u>Before</u> You Begin

# **SOM CHECKLIST**

| Acct                   | Description                                                                                                    | Target                                                                                                    |                                                                                                    |
|------------------------|----------------------------------------------------------------------------------------------------|----------------------------------------------------------------------------------------------------|----------------------------------------------------------------------------------------------------|
| 0720                   | State Appropriation                                                                                                    | Should tie to State Appropriations Letter                                                                                                    |                                                                                                    |
| 0740                   | State Appropriation                                                                                                    | Should tie to State Appropriations Letter                                                                                                    |                                                                                                    |
| 0750                   | State Appropriation                                                                                                    | Should tie to State Appropriations Letter                                                                                                    |                                                                                                    |
| 1100                   | State Appropriation F&A Administrative Overhead Charge                                                                                                    | Should tie F&A State Appropriations Letter                                                                                                    |                                                                                                    |
| 1640                   | 1&G                                                                                                    | Should tie to Dean's I&G Allocation sheet                                                                                                    |                                                                                                    |
| 1601                   | F&A                                                                                                    | Should tie to SOM F&A Summary                                                                                                    |                                                                                                    |
| 1610                   | Dean's Allocations                                                                                                    | Should tie to Dept Rept of Allocations                                                                                                    |                                                                                                    |
| 1600/1620/1            | 660 Internal allocation run by level 5 Org and by fund                                                                                                    | Should net to zero by fund and in total unless external alloc's                                                                                                    |                                                                                                    |
| 0340                   | UH allocation                                                                                                    | Should tie to Dean's Allocation (plus Sal Agrmts/Other MOU's)                                                                                                    |                                                                                                    |
| 0341                   | UH allocation run by level 5 Org and by fund                                                                                                    | Should net to zero and only be in Fund 3U0034 Indices                                                                                                    |                                                                                                    |
| 0380                   | UNMMG Purchased Service less Special Arrangement (SA)                                                                                                    | Must tie to UNMMG template less Special Arrangements                                                                                                    |                                                                                                    |
| 0381                   | Allocation of UNMMG non SA                                                                                                    | Should net to zero and only between Funds 3U0032 and 3U0033                                                                                                    |                                                                                                    |
| 0390                   | UNMMG Purchased Service SA                                                                                                    | Must tie to UNMMG template for Special Arrangements                                                                                                    |                                                                                                    |
| 0391                   | Allocation of UNMMG SA                                                                                                    | Should net zero and only between Funds 3U0033 and 3U0032                                                                                                    |                                                                                                    |
| 07D0                   | Santa Fe Tax for clinical Depts                                                                                                    | Should tie to SoM Dean's Santa Fe Tax Summary                                                                                                    |                                                                                                    |
| <mark>0351</mark> 0381 | Cancer Center Shared Distributions (USE ACCT 0381)                                                                                                    | Should tie to CC Distribution Schedule                                                                                                    |                                                                                                    |
| 0360                   | SRMC Revenue                                                                                                    | Should equal sum of projected dept-incurred SRMC expenses                                                                                                    |                                                                                                    |
|                        |                                                                                                    | of only "pre-approved" SRMC positions, with raises on these                                                                                                    |                                                                                                    |
|                        |                                                                                                    | positions built into the amount. Check validity of dept's                                                                                                    |                                                                                                    |
|                        |                                                                                                    | budgeted amount by comparing 0360 amounts year over year.                                                                                                    |                                                                                                    |
| 0361                   | Allocation of SRMC Revenue                                                                                                    | Should net to zero between Funds 3U0070 and 3U0087                                                                                                    |                                                                                                    |
| 1000                   | Gifts                                                                                                    | Compare to YTD and Prior Year to determine if reasonable                                                                                                    |                                                                                                    |
| 1011                   | Endowed Spending                                                                                                    | Should tie to spreadsheet provided by Dean's Office                                                                                                    |                                                                                                    |
| 11xx/12xx              | Transfer to From                                                                                                    | need to be run and determine if correct                                                                                                    |                                                                                                    |
| 12P0                   | Transfer from Endowment                                                                                                    | Should tie to spreadsheet provided by Dean's Office                                                                                                    |                                                                                                    |
| 12P1                   | DO NOT USE THIS ACCT CODE Non unitized transfer                                                                                                    | Change to 12PO-Do not use 12P1                                                                                                    |                                                                                                    |
| 07Z0                   | Other Sales and Services                                                                                                    | Compare to YTD and Prior Year to determine if reasonable                                                                                                    |                                                                                                    |
| 0810                   | Gain on Sponsored Project                                                                                                    | Compare to YTD and Prior Year to determine if reasonable                                                                                                    |                                                                                                    |
| 0811                   | Gain on Unrestricted Project                                                                                                    | Compare to YTD and Prior Year to determine if reasonable                                                                                                    |                                                                                                    |
| 1901                   | Use of Balance                                                                                                    | Should not exceed projected year-end balance in index - Total                                                                                                    |                                                                                                    |
|                        |                                                                                                    | net to Approved Use of CF (Target Net Margin) given by SOM                                                                                                    |                                                                                                    |
| 2110 2110              | Esta esta esta l                                                                                                    | Company to VTD and Date Versite determine if an analytic                                                                                                    |                                                                                                    |
|                        | Acct         0720         0740         0750         1100         1640         1601         1600/1620/1         0340         0341         0380         0381         0390         0391         07D0         0351         0360         0361         1000         1011         11xx/12xx         12P0         12P1         07Z0         0811         1901 | Acct       Description         0720       State Appropriation         0740       State Appropriation         0750       State Appropriation F&A Administrative Overhead Charge         1640       I&G         1601       F&A         1601       F&A         1600/1620/1660       Internal allocations         1600/1620/1660       Internal allocation run by level 5 Org and by fund         0340       UH allocation run by level 5 Org and by fund         0341       UH allocation run by level 5 Org and by fund         0380       UNMMG Purchased Service less Special Arrangement (SA)         0381       Allocation of UNMMG non SA         0390       UNMMG Purchased Service SA         0391       Allocation of UNMMG SA         0700       Santa Fe Tax for clinical Depts         0351       Cancer Center Shared Distributions (USE ACCT 0381)         0360       SRMC Revenue         0361       Allocation of SRMC Revenue         1000       Gifts         1011       Endowed Spending         11xx/12xx       Transfer to From         12P0       Transfer to From         12P0       Transfer from Endowment         12P0       Transfer from Endowment | Acct         Description         Integration           0720         State Appropriation         Should tie to State Appropriations Letter           0740         State Appropriation         Should tie to State Appropriations Letter           0750         State Appropriation F&A Administrative Overhead Charge         Should tie to State Appropriations Letter           1100         State Appropriation F&A Administrative Overhead Charge         Should tie to Dean's I&G Allocation sheet           1640         I&G         Should tie to Dean's I&G Allocation sheet           1610         Dean's Allocations         Should tie to Dean's Allocation sheet           1620/1620/1660 Internal allocation run by level 5 Org and by fund         Should net to zero and only be in Fund 3U0034 Indices           0340         UH allocation nu by level 5 Org and by fund         Should net to zero and only be in Fund 3U0034 Indices           0381         Allocation of UNMMG non SA         Should net to zero and only be thewen Funds 3U0032 and 3U0032           0390         UNMMG Purchased Service Iss Special Arrangements         Should net zero and only be threen Funds 3U0032 and 3U0032           0391         Allocation of UNMMG SA         Should net to CD Istribution Schedule           0391         Allocation of WNMG SA         Should equal sum of projected dept-incurred SRMC expenses           040454         0881         Ganeer Center Shared Di |

## **Cross Check List B<u>efore</u> Submitting Your Budget**

# **SALARY PLANNER REPORTS**

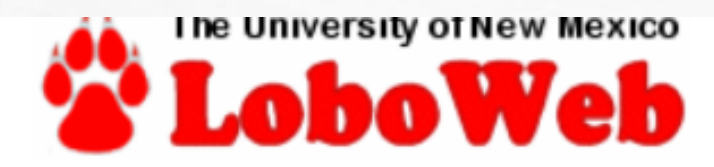

## Salary Planner Reports Menu

## Salary Planner Working Report

Reports Salary Planner information by index within organization.

## Salary Planner Exception Report

Reports Salary Planner updates that do not adhere to salary increase rules.

## Vacant Position Report

Reports vacant positions by organization.

## Salary Planner Position Working Report

DELEACE. 0.7

## Compare these two reports.

Job distribution, by index, should be in sync with position distribution.

If reason is other than incentive (2005) amount, <u>please</u> <u>correct or explain in the comments the reason</u>.

1901 Budgeted Use of Reserves
 Budget use of carryforwards using this account code.
 (refer to slide 56 Budgeting Use of Reserves for an example of budgeting the use of 1901)

 SOM Departments should build to their Target Margins approved by the Dean's office.

8060 (Other Operating Costs)
 Use of this account code is strongly discouraged.
 If use of 8060 is required, use it sparingly and include detail in notes.

## **20H0 - Health System Compensation**

Used for Salary Agreements with the Medical Group and UH

## **20SA - Salary Adjustments**

- Used to budget a position that does not exist in the system.
- Used for Salaries ONLY!
- No Faculty Incentives (use 20FI see below)
- No negative adjustments and no adjustments to existing salaries.
- Must enter comments. Include Position and Amount for each item included
- Must be reallocated in July to correct Salary Account codes immediately after FY18 budgets are posted in Banner.
- Impacts reporting.

## 20FI - Faculty Incentive Adjustments (previously used 20SA)

- Use to budget faculty incentive amounts not budgeted in Salary Planner using 2005 (due to unidentified people / amounts / timing)
- Must be reallocated to 2005 in July.
- Impacts reporting

## ALLOCATIONS AND TRANSFERS

- Must Zero Out
- Budget both sides (TO and FROM)
- If monies are going to another department, make sure the other department budgets their part for the exact amount.
   Departments must work collaboratively on this effort.
- Allocations (16XX) must zero by fund unless its an external allocation
- Return Schedule of Xfers and Allocations to Theresa Kelley by your scheduled lock date.
- ENTER COMMENTS IN ACCOUNT CODE TEXT BOX Explain where allocation/transfer is going to or coming from INCLUDE INDEX, ACCOUNT CODE AND AMOUNT

## • REGULAR I&G

- 1610, 1640 & 1660 ACCOUNT CODES
- NO 01XX OR 02XX ACCOUNT CODES THESE BELONG IN SELF SUPPORTING I&G
- SELF SUPPORTING I&G (PROGRAM CODE ENDS IN 2)
  - INCLUDES ANYTHING THAT IS NOT 1610, 1640 OR 1660 ACCOUNT CODES
  - EXAMPLES: COURSE FEES, STUDENT FEES, TUITION, TRANSFERS FROM MAIN CAMPUS

# **THINGS TO REMEMBER**

- FTE Changes Decreases/increases in FTE require signed "Change in FTE" form. This change impacts benefits.
- There should **not** be two people in the same position (two jobs tied to one position). Contact your Employment Area, for assistance to correct.
- If a position labor distribution includes Restricted Indices, that portion of the distribution will not feed to Budget Finance; however, it still needs to be included for the distribution to equal 100%. This will not override your existing grant budget.
- If Restricted Index is ending, be sure to have your shell index or another index to budget against.
- Deadline to set-up Unrestricted and/or Restricted shell accounts for Budget Development is March 31,2017
   Note: Request to Spend Funds form (RTSF) for MSU request deadline was Feb 15, 2017.

# THINGS TO REMEMBER

- When building your budget, start by entering the information received in the folder provided by SOM Finance (you will be contacted when this information available for your department).
- Discuss unique circumstances with Kristin Gates (SOM departments) or HSC Budget Office (all other departments and colleges).
- Utilize the open lab sessions for one-on-one assistance from SOM, HSC Budget Office and HR reps.
- Send an email to Yvette Hall yhall@salud.unm.edu when the Level 5 Dept budget is complete and ready to be submitted.

# **TERM EMPLOYEES**

- DEPARTMENTS WITH EMPLOYEES WHO ARE ON TERM APPOINTMENTS ENDING ON OR BEFORE
   6/30/2017 AND WHOSE TERMS WILL NOT BE
   EXTENDED, YOU MUST SUBMIT A SEPARATION EPAF
   ALONG WITH THE APPROPRIATE DOCUMENTATION.
- REGARDLESS IF THE JOB IS EXTENDED PAST 6/30/2017, IT WILL LOAD IN SALARY PLANNER. THIS WILL ALLOW DEPARTMENTS TO WORK ON THE JOB AND THE POSITION IN SALARY PLANNER.

# **POSITION MANAGEMENT**

- Staff Positions
  - HR Transaction Center

277-4777

- Faculty Positions
  - Office of Faculty Affairs & Services
     (Main and Branch Campuses) 277-4528
  - HSC Faculty Contracts 272-4231
- Student Positions
  - Student Employment

277-3511

## RESOURCES

### **UNM Budget Office**

Website: http://budgetoffice.unm.edu/budget/index.html

FY17/18 Budget Development Calendar FY18 Budget Guidelines Standard Operating Procedures (SOPs)

### **Learning Central**

Website: learningcentral.health.unm.edu/plateau/user/login.jsp

Budget Planner Online Course Budget Planner Proficiency Exam

## Human Resources Division

Support Center 277-4777

Help with navigational issues in Salary Planner Referral to the correct Subject Matter Expert for your question

**Contact your HR Consultant** To locate the name of your HR Consultant, visit the following website: https://www8.unm.edu/apex\_ods/f?p=145:1

## CONTACTS

# SOM FINANCEKRISTIN GATES272-8189THERESA KELLEY272-4987MARIANNE MURPHY272-3132SYLVIA MCCLEARY272-0592YVETTE HALL272-5065SARAH MARTINEZ272-0454

KGATES@SALUD.UNM.EDU TKELLEY@SALUD.UNM.EDU MAMURPHY@SALUD.UNM.EDU SMCCLEARY@SALUD.UNM.EDU YHALL@SALUD.UNM.EDU SMARTINEZ@SALUD.UNM.EDU

HSC BUDGET OFFICE JOSEPH WROBEL 272-5664 DESIREE GATHINGS 272-0904

E R

HSC FACULTY CONTRACTS OFFICE MARIE CHESTNUT 272-2260 JWROBEL@SALUD.UNM.EDU DGATHINGS@SALUD.UNM.EDU

MCHESTNUT@SALUD.UNM.EDU

# **QUESTIONS?**

# THANK YOU

# **Budget Development**

# Budget Planner New User System Overview

## BUDGET PLANNER SYSTEM ACCESS

- Access system through LoboWeb
- New users must take the Budget Planner Online Course and pass the Budget Planner Proficiency Exam on Learning Central in order to get access to the system
- BAR access roles necessary

   Department General Inquiry
   Department Budget Developer
   Request only highest level organization code workflow recognizes org hierarchies
- Department Salary Planner

Request highest level organization code – workflow recognizes org hierarchies.

If you have access to Budget Planner but changed departments, you will need to update your BAR organization security for Budget Planner

# **BUDGET DEVELOPMENT**

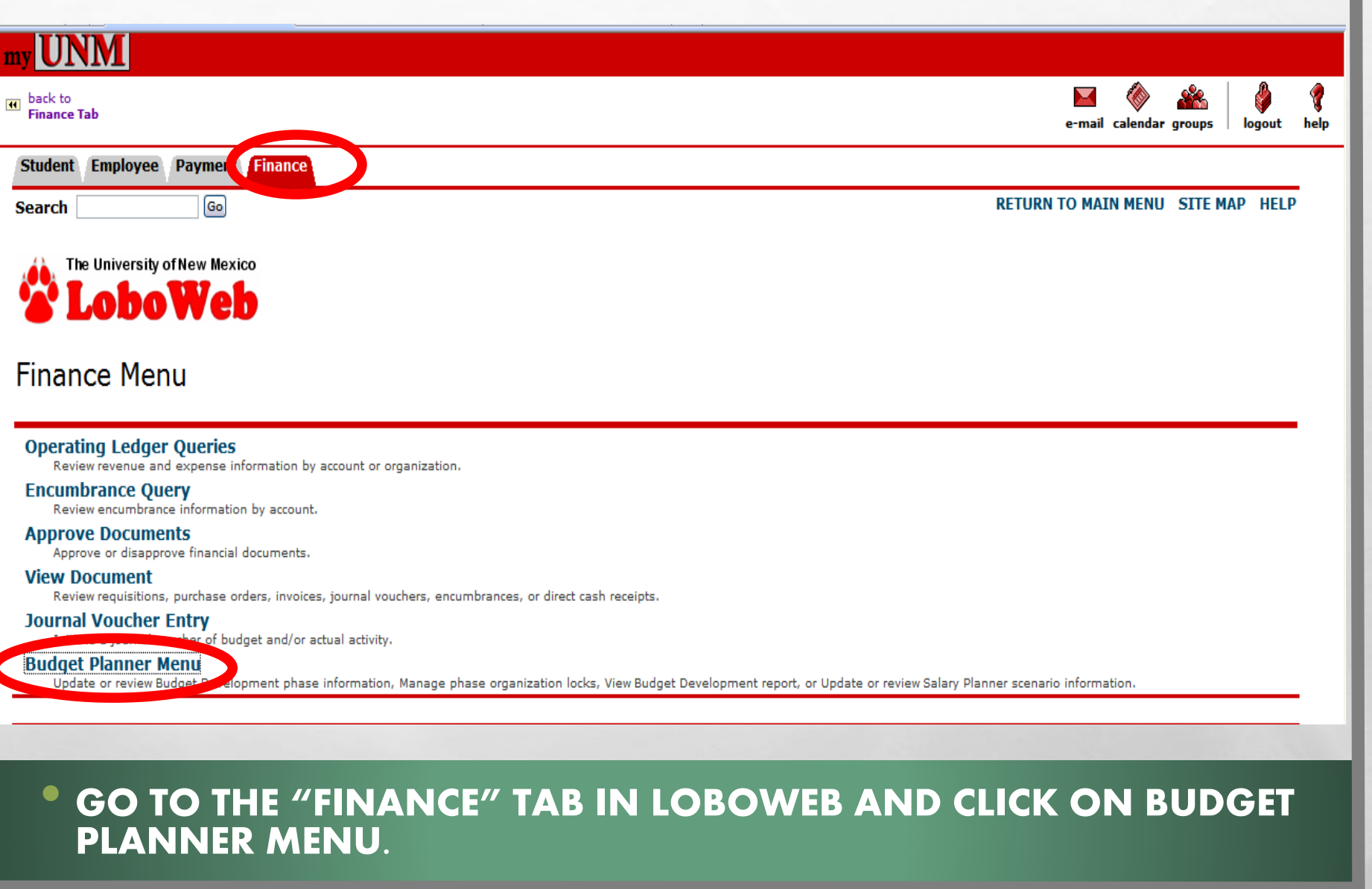

1. 36

## BUDGET DEVELOPMENT CREATE BUDGET WORKSHEET

|        |               | <u></u> |          | 9           |
|--------|---------------|---------|----------|-------------|
| e-mail | ≪<br>calendar | groups  | logout   | help        |
|        |               |         |          |             |
| FINANG | CE MENU       | SITE M  | AP HELF  | ,           |
|        |               |         |          |             |
|        |               |         |          |             |
|        |               |         |          | •           |
|        |               |         |          |             |
|        |               |         |          |             |
|        |               |         |          |             |
|        |               |         |          |             |
|        |               |         |          | _           |
|        |               |         |          | -           |
|        |               |         |          |             |
|        | EA            | EATE B  | EATE BUD | EATE BUDGET |

# BUDGET DEVELOPMENT CREATE QUERY

| Student Employee Payment Search Go | Finance                                                                                             |
|------------------------------------|----------------------------------------------------------------------------------------------------|
| Create Budget Wo                   | orksheet                                                                                            |
| To create a new workshee           | t, select Create Query. To open a worksheet using an existing template, choose a saved query and se |
| Create a New Worksheet Q           | Create Query                                                                                        |
| Retrieve Existing Workshee         | et Query                                                                                            |
| Saved Query                        | None  Retrieve Query                                                                                |
|                                    |                                                                                                    |
|                                    |                                                                                                    |
| CLICK ON "CRE                      | ATE QUERY"                                                                                          |

# **BUDGET DEVELOPMENT**

| Student Employee Payment Finance<br>Search Go |                                                                  |
|-----------------------------------------------|------------------------------------------------------------------|
| Create Budget Worksheet                       |                                                                  |
| Select columns to display amounts captu       | red at the time the budget was built from the Operating or Posit |
| Adopted Budget                                |                                                                  |
| Permanent Budget Adjustments                  |                                                                  |
| Temporary Adopted                             |                                                                  |
| Temporary Adjustments                         |                                                                  |
| Continue                                      |                                                                  |
|                                               |                                                                  |
| Temporary Adjustments Continue                |                                                                  |

(UNLESS YOU WOULD LIKE TO ADD A DIFFERENT COLUMN VIEW).

A STATE OF A STATE OF A STATE OF A STATE OF A STATE OF A STATE OF A STATE OF A STATE OF A STATE OF A STATE OF A

## CLICK "CONTINUE".

120

L R

# **BUDGET DEVELOPMENT**

## Create Budget Worksheet

Chart, Budget ID, Phase, Fund, and Organization are required. Program and Account m Budget Duration (or All), source for Financial Manager (or None), and account types to

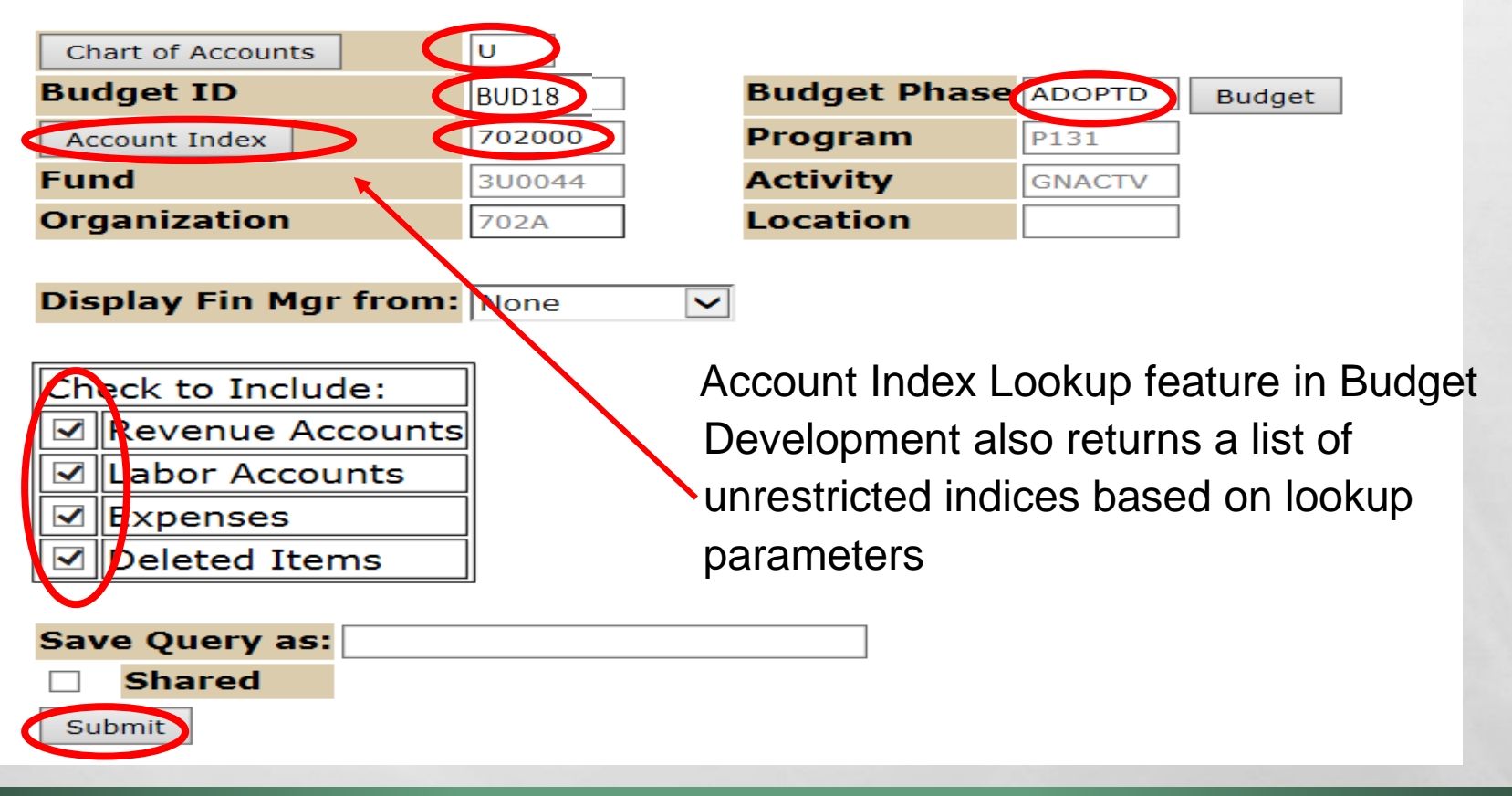

ENTER "U" FOR THE CHART OF ACCOUNTS, BUDGET ID, BUDGET PHASE, AND ACCOUNT INDEX.

SELECT TO INCLUDE REVENUE ACCOUNTS, LABOR ACCOUNTS, EXPENSES, AND DELETED ITEMS.

CLICK "SUBMIT" TWICE.

# **ADD ACCOUNT CODES OR COMMENTS**

ile Edit View Favorites Lools Help

😝 🥙 Suggested Sites 🔻 🥙 Cisco AnyConnect 🌐 Citrix Access Gateway 🖉 Help - IT Self Service 🖉 Help Desk 🦉 HSLIC 🦉 MyUNM 🦉 UNMH Intranet

•

🎽 🛉 🔻 🔝 🔻 🖃 🖶 🔻 Page 🔻 Safety 🔻 Tools 💌 🌘

125%

| UNM     |                                    |        |
|---------|------------------------------------|--------|
| Back to | 🖾 🧇 🛣                              | 🗳      |
|         | LoboMail UNM Learn Calendar Groups | Logout |

#### Worksheet

| Status | Text | t Index | Program | Account<br>Type/Code | Title                                  | Base Budget    | Budget Duration<br>Code | Proposed<br>Budget | Change Value | Percent | Cumulative<br>Change | New Budget      | Delete<br>Record |
|--------|------|---------|---------|----------------------|----------------------------------------|----------------|-------------------------|--------------------|--------------|---------|----------------------|-----------------|------------------|
|        |      |         | P101    |                      | Instruction Unrestricted               |                |                         |                    |              |         |                      |                 |                  |
|        |      |         |         | 5T                   | Intra University Activities            |                |                         | _                  |              |         |                      |                 |                  |
| OPAL   | Ν    |         |         | <u>1610</u>          | Allocations SOM Gen                    | (1,548,644.00) | P                       | (1,548,644.00)     |              |         | 0.00                 | ( 1,548,644.00) |                  |
| OPAL   | N    |         |         | <u>1640</u>          | Allocations Pooled<br>Allocation Gen   | 1,616,275.00   | P                       | 1,616,275.00       |              |         | 0.00                 | 1,616,275.00    | ) 🗆              |
| OPAL   | Ν    |         |         | <u>1660</u>          | Allocations Other Gen                  | 0.00           | P                       | 0.00               |              |         | 0.00                 | 0.00            |                  |
| OPAL   | N    |         |         | <u>1901</u>          | Budgeted Use of Reserves               | 0.00           | P                       | 0.00               |              |         | 0.00                 | 0.00            |                  |
|        |      |         |         | 63                   | Operating Expense Labor<br>Contingency |                |                         | •                  |              |         |                      |                 |                  |
| OPAL   | Ν    |         |         | 20SA                 | Salary Adjustments                     | 67,631.00      | P                       | 67,631.00          |              |         | 0.00                 | 67,631.00       |                  |
|        |      |         |         | 71                   | Operating Expense Other                |                |                         |                    |              |         |                      |                 |                  |
| OPAL   | N    |         |         | 3100                 | Office Supplies General                | 0.00           | P                       | 0.00               |              |         | 0.00                 | 0.00            |                  |
| OPAL   | Ν    |         |         | <u>80K0</u>          | Banner Tax                             | 0.00           | P                       | 0.00               |              |         | 0.00                 | 0.00            |                  |

 $\blacksquare$  New rows may be added within the parameters used to create the worksheet.

Select Calculate to update the worksheet with additions, subtractions, percentage adjustments, deletions.

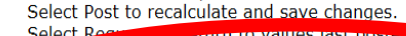

| UCICOL  |          |         |                 |
|---------|----------|---------|-----------------|
| New Row |          | Account | Proposed Budget |
| 1       | Account1 | 69Y0    | 1000            |
|         | Account2 |         |                 |
| 3       | Account  |         |                 |

- Add a new account code and value by entering the information under "New Row".
- Click on the account code to leave a comment, if pertinent.
  - If using 20SA or 20FI there must be a comment with details including position, FTE, amount and the initials of the person entering the comment.

Only enter a positive amount in this account code.

## UPDATED NEW ACCOUNT CODE AND DELETE RECORD OPTION

LoboMail UNM Learn Calendar Groups | Logout

Change Value: Percent Calculate Worksheet Status Text Index Title **Budget Duration Proposed** Program Account Base Budget Change Value Percent Cumulative New Budget Delete Code Type/Code Code Budget Change Record 043000 P101 Instruction Unrestricted 5T Intra University Activities OPAL N 1610 Allocations SOM Gen 1,548,644.00)P (1,548,644.00)0.00 (1,548,644.00) OPAL N 1640 Allocations Pooled 1,616,275.00 P 1,616,275.00 0.00 1,616,275.00 Allocation Gen OPAL N 1660 Allocations Other Gen 0.00P 0.00 0.00 0.00 1901 Budgeted Use of Reserves OPAL N 0.00P 0.00 0.00 0.00 63 Operating Expense Labor Contingency OPAL N 20SA Salary Adjustments 67,631.00 P 67,631.00 0.00 67,631.00 71 Operating Expense Other OPAL N 0.00F 0.00 gomee Supplies General 0.0 NEW N 69Y0 Professional Svcs F&A 1,000.00 0.00P 1,000.00 1,000.00 OPAL N 0.00 P 0.00 80K0 Banner Tax 0.00 0.00

ACCOUNT 69Y0 HAS BEEN ADDED IN THE AMOUNT OF \$1,000
 CAN ALSO DELETE ACCOUNT CODE RECORD – SEE COLUMN TO FAR RIGHT

AND A SALE OF A SALE

L R

| ack to<br><b>mployee L</b>            | ife Tab                                                                                                    |                                                                                                    |                                                                           |                                                                          |                                                                |                                                           |
|---------------------------------------|----------------------------------------------------------------------------------------------------|----------------------------------------------------------------------------------------------------|---------------------------------------------------------------------------|--------------------------------------------------------------------------|----------------------------------------------------------------|-----------------------------------------------------------|
| -                                     | Account2                                                                                                    |                                                                                                    |                                                                           |                                                                          |                                                                |                                                           |
| 3                                     | Account3                                                                                                    |                                                                                                    |                                                                           |                                                                          |                                                                |                                                           |
| 4                                     | Account4                                                                                                    |                                                                                                    |                                                                           |                                                                          |                                                                |                                                           |
| 5                                     | Account5                                                                                                    |                                                                                                    |                                                                           |                                                                          |                                                                |                                                           |
|                                       | Accounts                                                                                                    |                                                                                                    |                                                                           |                                                                          |                                                                |                                                           |
|                                       | Requery                                                                                                    | Calculate                                                                                                    | Post                                                                      |                                                                          |                                                                |                                                           |
|                                       |                                                                                                    |                                                                                                    |                                                                           |                                                                          |                                                                |                                                           |
|                                       |                                                                                                    |                                                                                                    |                                                                           |                                                                          |                                                                |                                                           |
| Downlo                                | ad All Worksheet Colu                                                                                                    | umns Download Selected V                                                                                                    | Worksheet Columns                                                         |                                                                          |                                                                |                                                           |
| Downlo                                | ad All Worksheet Colu                                                                                                    | umns Download Selected V                                                                                                    | Worksheet Columns                                                         |                                                                          |                                                                |                                                           |
| Downlo<br>Summa                       | ad All Worksheet Colu<br><b>ry Totals</b>                                                                                        | Umns Download Selected                                                                                                    | Worksheet Columns                                                         | ]                                                                        |                                                                |                                                           |
| Downlo<br>Summa<br>Accoun             | ad All Worksheet Colu<br>ry Totals<br>t Type <mark>Account Ty</mark>                                                             | umns Download Selected V                                                                                                    | Worksheet Columns Base Budget Pro                                         | oposed Budget                                                            | New Budget                                                     | Cumulative Change                                         |
| Downlo<br>Summa<br>Accoun<br>5T       | ad All Worksheet Colu<br>ry Totals<br>t Type Account Ty<br>Intra Universi                                                        | umns Download Selected V<br><b>pe Title</b><br>sity Activities                                                                                  | Worksheet Columns Base Budget Pro 67,631.00                               | oposed Budget                                                            | New Budget<br>68,631.00                                        | Cumulative Change<br>1,000.00                             |
| Downlo<br>Summa<br>Accoun<br>5T       | ad All Worksheet Colu<br>ry Totals<br>t Type Account Ty<br>Intra Univers<br>50 Revenues an                                       | umns Download Selected V<br><b>ype Title</b><br>rsity Activities<br>nd Intra Univ Activities                                                    | Worksheet Columns Base Budget Pro 67,631.00 67,631.00                     | pposed Budget<br>68,631.00<br>68,631.00                                  | New Budget<br>68,631.00<br>68,631.00                           | Cumulative Change<br>1,000.00<br>1,000.00                 |
| Downlo<br>Summa<br>Accoun<br>5T       | ad All Worksheet Colu<br>ry Totals<br>t Type Account Ty<br>Intra Univers<br>50 Revenues an                                       | Download Selected V<br>Pee Title<br>sity Activities<br>and Intra Univ Activities                                                                | Worksheet Columns Base Budget Pro 67,631.00 67,631.00                     | oposed Budget<br>68,631.00<br>68,631.00                                  | New Budget<br>68,631.00<br>68,631.00                           | Cumulative Change<br>1,000.00<br>1,000.00                 |
| Downlo<br>Summa<br>Accoun<br>5T<br>63 | ad All Worksheet Colu<br>ry Totals<br>t Type Account Ty<br>Intra Univers<br>50 Revenues an<br>Operating Ex                       | Download Selected V<br>rpe Title<br>sity Activities<br>nd Intra Univ Activities<br>xpense Labor Contingency                                     | Worksheet Columns Base Budget Pro 67,631.00 67,631.00 67,631.00           | 68,631.00<br>68,631.00<br>67,631.00                                      | New Budget<br>68,631.00<br>68,631.00<br>67,631.00              | Cumulative Change<br>1,000.00<br>1,000.00<br>0.00         |
| Downlo<br>Summa<br>Accoun<br>5T<br>63 | ad All Worksheet Colu<br>ry Totals<br>t Type Account Ty<br>Intra Univers<br>50 Revenues an<br>Operating Es<br>60 Operating Es    | umns Download Selected V<br><b>ype Title</b><br>sity Activities<br><b>nd Intra Univ Activities</b><br>xpense Labor Contingency<br>xpenses-Labor | Worksheet Columns Base Budget Pro 67,631.00 67,631.00 67,631.00 67,631.00 | <b>pposed Budget</b><br>68,631.00<br>68,631.00<br>67,631.00<br>67,631.00 | New Budget<br>68,631.00<br>68,631.00<br>67,631.00<br>67,631.00 | Cumulative Change<br>1,000.00<br>1,000.00<br>0.00<br>0.00 |
| Downlo<br>Summa<br>Accoun<br>5T<br>63 | ad All Worksheet Colu<br>ry Totals<br>t Type Account Ty<br>Intra Universion<br>50 Revenues an<br>Operating Ex<br>60 Operating Ex | Download Selected V<br>PPE Title<br>sity Activities<br>Ind Intra Univ Activities<br>xpense Labor Contingency<br>xpenses-Labor                   | Worksheet Columns Base Budget Pro 67,631.00 67,631.00 67,631.00 0.00      | 68,631.00<br>68,631.00<br>67,631.00<br>67,631.00                         | New Budget<br>68,631.00<br>68,631.00<br>67,631.00<br>67,631.00 | Cumulative Change<br>1,000.00<br>1,000.00<br>0.00<br>0.00 |

<u>Return To Top</u>

Net

<u>Return to Index Page</u>

0.00

https://appintg.unm.edu/pls/intg/bwfkbwsh.P. Budget Worksheet

0.00

0.00

0.00

 ONCE YOU HAVE MADE THE APPROPRIATE CHANGE(S) AND POSTED THEM, YOU CAN VIEW THE SUMMARY TO SEE IF THE INDEX BALANCES.

## **BUDGETING USE OF RESERVES - 1901**

## SOM Departments should build to their Target Margins approved by the Dean's Office

Use of Reserves only allowed to be built if approved for use.

| Account<br>Type/Code | Title                              | Adopted<br>Budget | Permanent<br>Adjustments | Temporary<br>Adopted | Temporary<br>Adjustments | Base<br>Budget | Budget<br>Duration<br>Code | Proposed<br>Budget | Change Value | Percent | Cumulative<br>Change  | New<br>Budget | Delete<br>Record |
|----------------------|------------------------------------|-------------------|--------------------------|----------------------|--------------------------|----------------|----------------------------|--------------------|--------------|---------|-----------------------|---------------|------------------|
|                      | Non Sponsored<br>Public Service    |                   |                          |                      |                          |                |                            |                    |              |         |                       |               |                  |
| 51                   | Operating<br>Revenues              |                   |                          |                      |                          |                |                            |                    |              |         |                       |               |                  |
| <u>0380</u>          | UNMMG Clinical<br>Sales & Services | 0.00              | 0.00                     | 0.00                 | 0.00                     | 0.00           | Ρ                          | <u>0.00</u>        |              |         | 0.00                  | 0.00          |                  |
| 5T                   | Intra University<br>Activities     |                   |                          |                      |                          |                |                            |                    |              |         |                       |               |                  |
| <u>1901</u>          | Budget d Use of<br>Reserves        | 8,080.00          | 0.00                     | 0.00                 | 0.00                     | 8,080.00       | Р                          | 10,000.00          |              |         | 1,920 00              | 10,000.00     | $\triangleright$ |
| 71                   | Operating<br>Expense Other         |                   |                          |                      |                          |                |                            |                    |              |         |                       |               |                  |
| <u>50E0</u>          | Lab Medical<br>Supplies Gen        | 0.00              | 0.00                     | 0.00                 | 0.00                     | 0.00           | Ρ                          | 0.00               |              |         | 0.00                  | 0.00          |                  |
| <u>69Z0</u>          | Other Fofessional                  | 8,000.00          | 0.00                     | 0.00                 | 0.00                     | 8,000.00       | Ρ                          | 10,000.00          |              |         | 2,00 00               | 10,000.00     | $\mathbf{P}$     |
| <u>8045</u>          | Interdepartmental<br>Support       | 0.00              | 0.00                     | 0.00                 | 0.00                     | 0.00           | P                          | 0.00               |              |         | 0.00                  | 0.00          |                  |
| <u>80K0</u>          | Banner Tax                         | 80.00             | 0.00                     | 0.00                 | 0.00                     | 80.00          | Р                          | 0.00               |              |         | <mark>(</mark> 80.00) | 0.00          |                  |

Index Must net to \$0

## BUDGETING SURPLUS IN AN INDEX Incorrect way to budget

| ogram | Account<br>Type/Code | Title                               | Adopted<br>Budget | Permanent<br>Adjustments | Temporary<br>Adopted | /Temporary<br>Adjustments | Base<br>Budget | Budget<br>Duratior<br>Code | Proposed<br>Budget | Change Val | ue Percent | Cumulative<br>Change | New<br>Budget | Delete<br>Record |
|-------|----------------------|-------------------------------------|-------------------|--------------------------|----------------------|---------------------------|----------------|----------------------------|--------------------|------------|------------|----------------------|---------------|------------------|
| .71   |                      | Non Sponsored<br>Public Service     |                   |                          |                      |                           |                |                            |                    |            | •          |                      |               |                  |
|       | 51                   | Operating<br>Revenues               |                   |                          |                      |                           |                |                            |                    |            |            |                      |               |                  |
|       | 0380                 | UN IMG Clinical<br>Sales & Services | 0.00              | 0.00                     | 0.00                 | 0.00                      | 0.00           | Ρ                          | 20,000.00          |            |            | 20,000,00            | 20,000.00     |                  |
|       | 5T                   | Intra University<br>Activities      |                   |                          |                      |                           |                |                            |                    |            |            |                      |               |                  |
|       | <u>1901</u>          | Budgeted Use of<br>Reserves         | 8,080.00          | 0.00                     | 0.00                 | 0.00                      | 8,080.00       | Р                          | <u>0.00</u>        |            |            | ( 8,080.00)          | 0.00          | <b>c</b>         |
|       | 71                   | Operating<br>Expense Other          |                   |                          |                      |                           |                |                            |                    |            |            |                      |               |                  |
|       | <u>50E0</u>          | Lab Medical                         | 0.00              | 0.00                     | 0.00                 | 0.00                      | 0.00           | Ρ                          | 0.00               |            |            | 0.00                 | 0.00          | 2 🗆              |
|       | <u>69Z0</u>          | Other Professional<br>Services Gen  | 8,000.00          | 0.00                     | 0.00                 | 0.00                      | 8,000.00       | Ρ                          | 10,000.00          |            |            | 2,000.00             | 10,000.00     |                  |
|       | <u>8045</u>          | Interdepartmental<br>Support        | 0.00              | 0.00                     | 0.00                 | 0.00                      | 0.00           | Р                          | 0.00               |            |            | 0.00                 | 0.00          | 5 C              |
|       | <u>80K0</u>          | Banner Tax                          | 80.00             | 0.00                     | 0.00                 | 0.00                      | 80.00          | Р                          | 0.00               |            |            | ( 80.00)             | 0.00          | 0                |
| Sur   | mmary Tot            | als                                 |                   |                          |                      |                           |                |                            |                    |            |            |                      |               |                  |
| Aco   | count Type           | Account Type Ti                     | itle              | Base                     | e Budget P           | roposed Bud               | get New        | Budget                     | Cumulativ          | ve Change  |            |                      |               |                  |
| 51    |                      | Operating Revenu                    | les               |                          | 0.00                 | 20,000                    | 0.00 2         | 0,000.00                   |                    | 20,000.00  |            |                      |               |                  |
| 5T    |                      | Intra University A                  | ctivities         |                          | 8,080.00             | (                         | 0.00           | 0.00                       | (                  | 8,080.00)  |            |                      |               |                  |
|       | 50                   | Revenues and Int                    | tra Univ A        | ctivities                | 8,080.00             | 20,00                     | ).00 2         | 0,000.00                   |                    | 11,920.00  |            |                      |               |                  |
| 71    |                      | Operating Expens                    | e Other           |                          | 8,080.00             | 10,000                    | 0.00 1         | 0,000.00                   |                    | 1,920.00   |            |                      |               |                  |
|       | 70                   | Other Expense                       |                   |                          | 8,080.00             | 10,00                     | ).00 1         | 0,000.00                   |                    | 1,920.00   |            |                      |               | 6 C 1            |

## This example creates an Index Out of Balance

10,000.00

10,000.00

10.000.00

0.00

Net

L St.

## 

| ram | Account<br>Type/Code | Title                               | Adopted<br>Budget | Permanent<br>Adjustments | Temporary<br>Adopted | Temporary<br>Adjustments | Base<br>Budget | Budget<br>Duration<br>Code | Proposed<br>Budget  | Change Value | Percent | Cumulative<br>Change  | New Budget  | Dele<br>Reco |
|-----|----------------------|-------------------------------------|-------------------|--------------------------|----------------------|--------------------------|----------------|----------------------------|---------------------|--------------|---------|-----------------------|-------------|--------------|
|     |                      | Non Sponsored<br>Public Service     |                   |                          |                      |                          |                |                            |                     |              |         |                       |             |              |
|     | 51                   | Operating<br>Reachues               |                   |                          |                      |                          |                |                            |                     |              |         |                       |             |              |
| -   | <u>0380</u>          | UNMMC Clinical<br>Salect & Services | 0.00              | 0.00                     | 0.00                 | 0.00                     | 0.00           | Ρ                          | 20,000.00           |              |         | 20,000.0              | 20,000.00   |              |
|     | 5T                   | Intra University                    |                   |                          |                      |                          |                |                            |                     |              |         |                       |             |              |
| -   | <u>1901</u>          | Budget d Use of<br>Reserves         | 8,080.00          | 0.00                     | 0.00                 | 0.00                     | 8,080.00       | Р                          | <u>( 10,000.00)</u> |              |         | (18,080.0             | (10,000.00) |              |
|     | 71                   | Operating<br>Expense Other          |                   |                          |                      |                          |                |                            |                     |              |         |                       |             |              |
|     | <u>50E0</u>          | Lab Medical                         | 0.00              | 0.00                     | 0.00                 | 0.00                     | 0.00           | Ρ                          | 0.00                |              |         | 0.00                  | 0.00        |              |
| 9   | <u>69Z0</u>          | Other professional<br>Services Gen  | 8,000.00          | 0.00                     | 0.00                 | 0.00                     | 8,000.00       | Ρ                          | 10,000.00           |              |         | 2,000.00              | 10,000.00   |              |
|     | 8045                 | Interdepartmental<br>Support        | 0.00              | 0.00                     | 0.00                 | 0.00                     | 0.00           | Ρ                          | 0.00                |              |         | 0.00                  | 0.00        |              |
|     | <u>80K0</u>          | Banner Tax                          | 80.00             | 0.00                     | 0.00                 | 0.00                     | 80.00          | Р                          | 0.00                |              |         | <mark>(</mark> 80.00) | 0.00        |              |

This index

is in balance

| Summary Totals |                                           |             |                 |             |                          |  |  |
|----------------|-------------------------------------------|-------------|-----------------|-------------|--------------------------|--|--|
| Account Type   | Account Type Title                        | Base Budget | Proposed Budget | New Budget  | <b>Cumulative Change</b> |  |  |
| 51             | Operating Revenues                        | 0.00        | 20,000.00       | 20,000.00   | 20,000.00                |  |  |
| 5T             | Intra University Activities               | 8,080.00    | (10,000.00)     | (10,000.00) | (18,080.00)              |  |  |
| 50             | <b>Revenues and Intra Univ Activities</b> | 8,080.00    | 10,000.00       | 10,000.00   | 1,920.00                 |  |  |
|                |                                           |             |                 |             |                          |  |  |
| 71             | Operating Expense Other                   | 8,080.00    | 10,000.00       | 10,000.00   | 1,920.00                 |  |  |
| 70             | Other Fr                                  | 0,000.00    |                 | 10.000.00   | 1,920.00                 |  |  |
|                |                                           |             |                 |             |                          |  |  |
| Net            |                                           | 0.00        | 0.00            | 0.00        | 0.00                     |  |  |

1

Budgeting a Negative Amount to 1901 creates a surplus in this index.

## **BUDGET DEVELOPMENT REPORTS**

Student Employee Payment Finance Search Go The University of New Mexico **LoboWeb** Budget Planner Menu Create Budget Development Query Review Budget Development phase information by account or organization. Create Budget Worksheet Update Budget Development phase information via a budget worksheet. Create Projected Actuals Worksheet Create financial projections through current fiscal year end via a projected actual Maintain Organization Lock t phase organization locks. Budget Development Reports Menu **Projected Actuals Reports Menu** View Projected Actuals reports. CLICK ON THE "BUDGET DEVELOPMENT REPORTS MENU"

# **BUDGET DEVELOPMENT REPORTS (CONT.)**

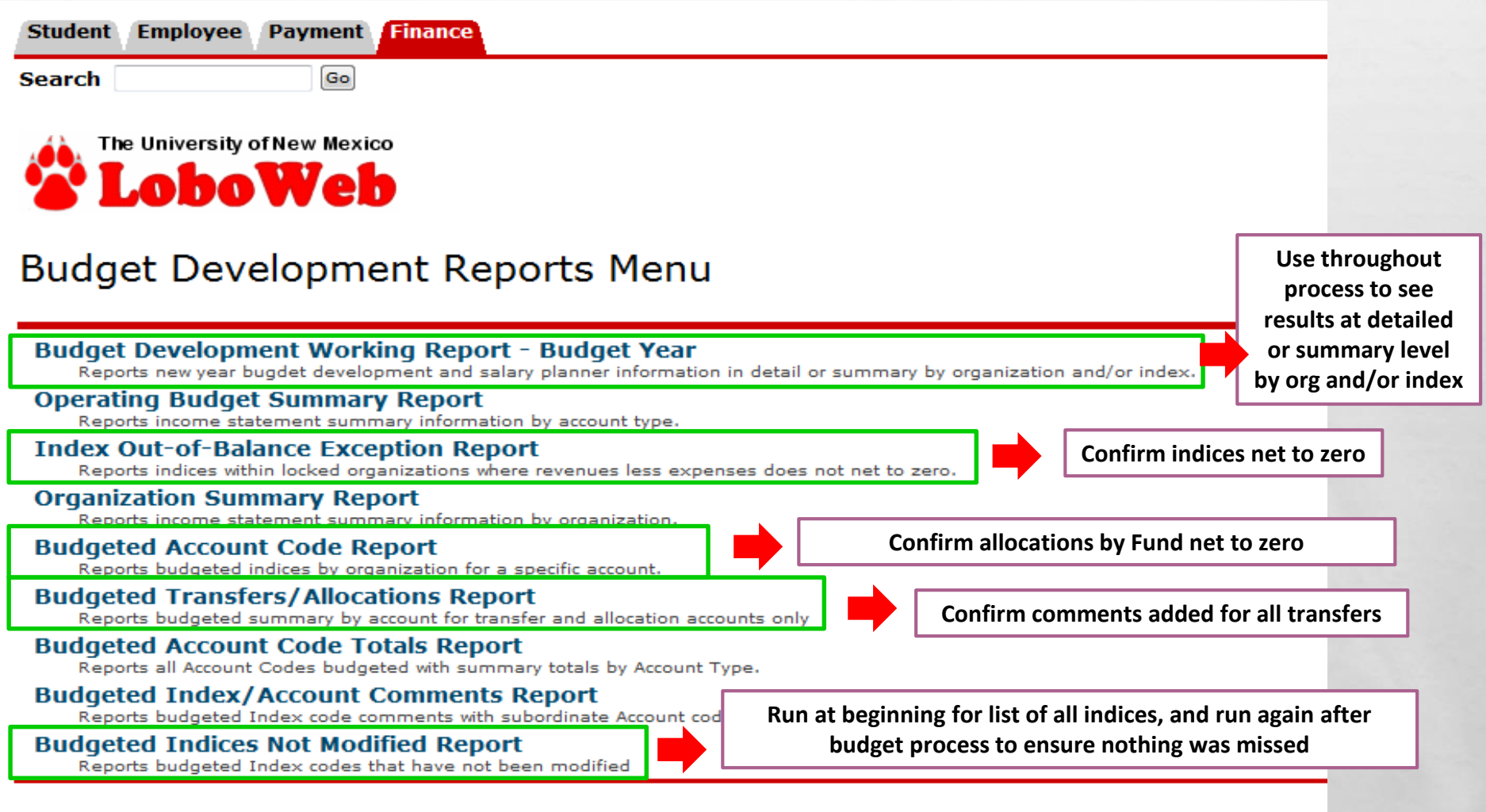

[ Operating Ledger Queries | Encumbrance Query | Approve Documents | View Docur

RELEASE: 8.5

## **BUDGET PLANNER REPORTS WORKING REPORTS**

## Budget Development Working Report - Budget Year

|                                 | 1 - Revenue and Expense Summary by Organization   |
|---------------------------------|---------------------------------------------------|
|                                 | 2 - Revenue and Expense Breakdown by Organization |
|                                 | 3 - Line Item Detail by Organization              |
|                                 | 4 - Index Detail Without Position Detail          |
| hart of Accounts U Detail Level | 5 - Index Detail With Position Detail             |
|                                 | 6 - Index Summary                                 |

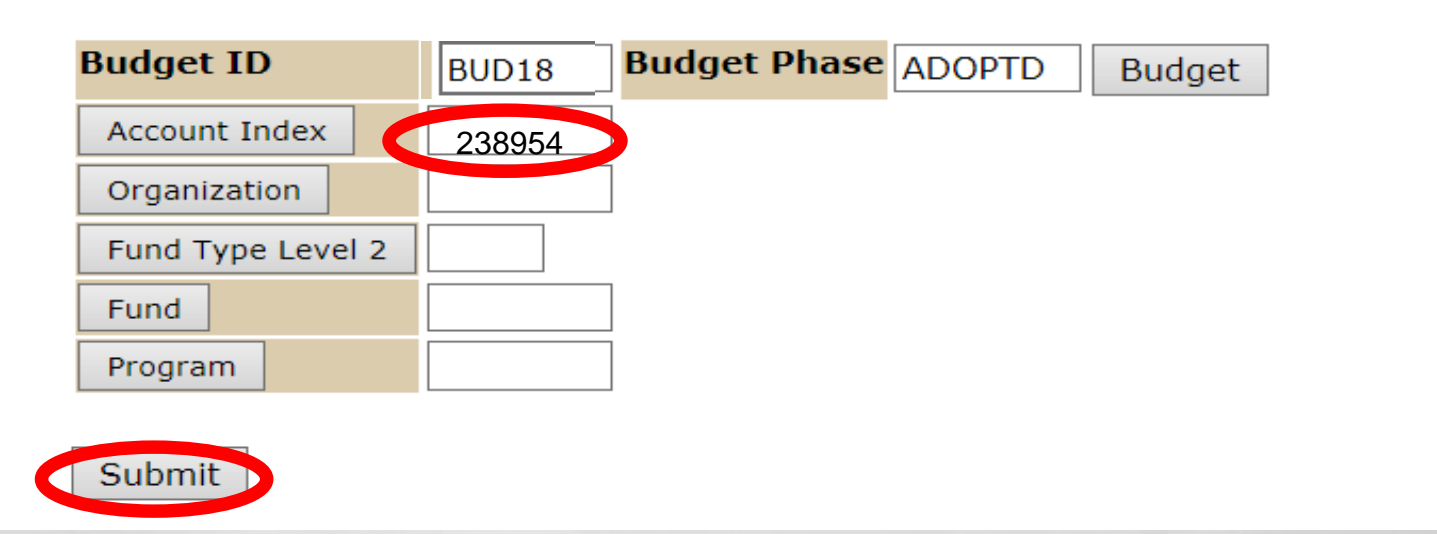

 ENTER THE APPROPRIATE INFORMATION IN CHART OF ACCOUNTS, BUDGE ID, BUDGET PHASE, AND ACCOUNT INDEX.

CLICK "SUBMIT" TO VIEW THE REPORT

18

L. R.

# Budget Development Reports Operating Budget Summary

## Budget Development Reports Menu

#### Budget Development Working Report - Budget Year

the real bugget development of salary planner information in detail or summary by organization and/or index.

#### Operating Budget Summary Report

the income statement summary is for account type.

#### Index Out-of-Balance Exception Report

Reports indices within locked organizations where revenues less expenses does not net to zero.

#### Organization Summary Report

Reports income statement summary information by organization.

#### **Budgeted Account Code Report**

Reports budgeted indices by organization for a specific account.

#### **Budgeted Transfers/Allocations Report**

Reports budgeted summary by account for transfer and allocation accounts only

#### **Budgeted Account Code Totals Report**

Reports all Account Codes budgeted with summary totals by Account Type.

#### **Budgeted Index/Account Comments Report**

Reports budgeted Index code comments with subordinate Account code comments

#### **Budgeted Indices Not Modified Report**

Reports budgeted Index codes that have not been modified

## **OPERATING BUDGET SUMMARY** NO APPROVED USE OF RESERVE

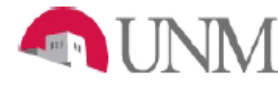

1 .....

UNIVERSITY OF NEW MEXICO OPERATING BUDGET SUMMARY for FY 2014 - 2015 Organization: 762A SOM Institute for Ethics Fund: ; Fund Type Level 2: Program:

#### REVENUES Instruction and General \$59,483 UNM Hospital Funding \$50.275 \$6,100 Sales and Service Other Revenues \$13,230 \$180,271 Allocations and Transfers, net \$309,359 Total REVENUES EXPENSES **Compensation Costs** Faculty Salary Detail \$115,113 Other Salaries \$110,487 Payroll Benefits \$21,318 **Total Compensation Costs** \$246.918 **Non-Salary Expenses** Supplies \$14,700 Travel \$10.694 Communication Charges \$3,516 \$22,035 Services \$3,950 Plant Maintenance Other Expense \$7,028 Banner Tax \$518 **Total Non-Salary Expenses** \$62,441 \$309,359 Total EXPENSES NET MARGIN **Budgeted Use of Reserves** \$0 NET RESERVES

## **OPERATING BUDGET SUMMARY WITH APPROVED USE OF RESERVE**

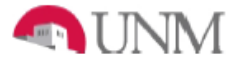

UNIVERSITY OF NEW MEXICO OPERATING BUDGET SUMMARY for FY 2014 - 2015 OPERATING BUDGET SUMMARY for FY 2014 - 2015 UNIVERSITY OF NEW MEXICO Organization: 794A Obstetrics Gynecology OB GYN Fund: ; Fund Type Level 2: Program:

#### REVENUES

L. R.

| Instruction and General           | \$1,656,035  |
|-----------------------------------|--------------|
| UNMMG Revenues                    | \$6,523,903  |
| UNM Hospital Funding              | \$1,369,709  |
| CRTC Patient Rev Net of Allowance | \$164,965    |
| Other Patient Service             | \$680,093    |
| Grant and Contract Revenues       | \$70,371     |
| F and A Return                    | \$24,935     |
| Sales and Service                 | \$2,000      |
| Other Revenues                    | (\$331,292)  |
| Allocations and Transfers, net    | \$86,071     |
| Total REVENUES                    | \$10,246,790 |
| EXPENSES                          |              |
| Compensation Costs                |              |
| Faculty Salary Detail             | \$4,498,037  |
| Faculty Incentive                 | \$468,842    |
| Salary Adjustments                | \$338,388    |
| Other Salaries                    | \$2,591,863  |
| Payroll Benefits                  | \$1,562,550  |
| Total Compensation Costs          | \$9,459,680  |
| Non-Salary Expenses               |              |
| Supplies                          | \$326,324    |
| Travel                            | \$198,064    |
| Student Costs                     | \$2,300      |
| Research Costs                    | \$40,055     |
| Communication Charges             | \$51,000     |
| Services                          | \$154,535    |
| Plant Maintenance                 | \$48,820     |
| Patient Care Expense              | \$9,950      |
| Other Expense                     | \$48,133     |
| F and A Expense                   | \$4,819      |
| Banner Tax                        | \$9,424      |
| Capital Expenditures              | \$30,686     |
| Total Non-Salary Expenses         | \$924,110    |
| Total EXPENSES                    | ¢40,000,700  |
| NET MARGIN                        | (\$137,000)  |
| Budgeted Use of Reserves          | \$137,000    |
| NET RESERVES                      | \$0          |

# THANK YOU !